# HUSSMANN®

# CoreLink<sup>™</sup>

**Electronic Display Case Controller** 

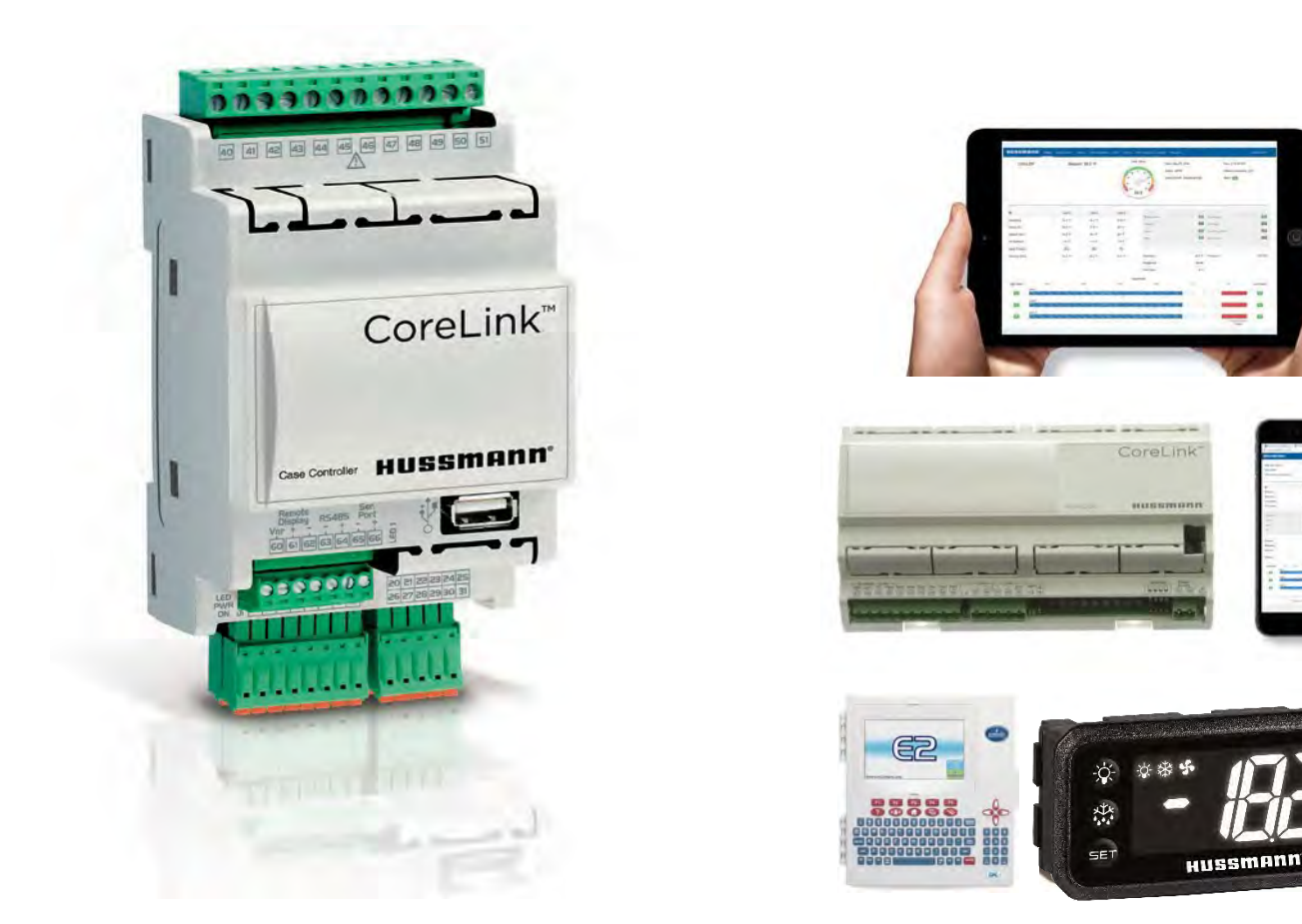

# CoreLink – E2 Integration Quick Start Manual

# IMPORTANT

Keep with controller for

future reference!

MANUAL SUPPLIMENT - CORELINK CASE CONTROLLER

P/N 3128012\_A July 2020

English

#### CoreLink™

## SAFETY

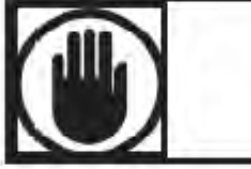

BEFORE YOU BEGIN Read these instructions completely and carefully.

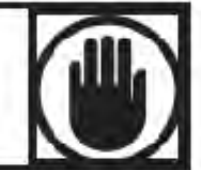

#### PERSONAL PROTECTION EQUIPMENT (PPE)

Personal Protection Equipment (PPE) is required whenever servicing refrigeration equipment. Always wear safety glasses, gloves, protective boots or shoes, long pants, and a long-sleeve shirt when working with this equipment.

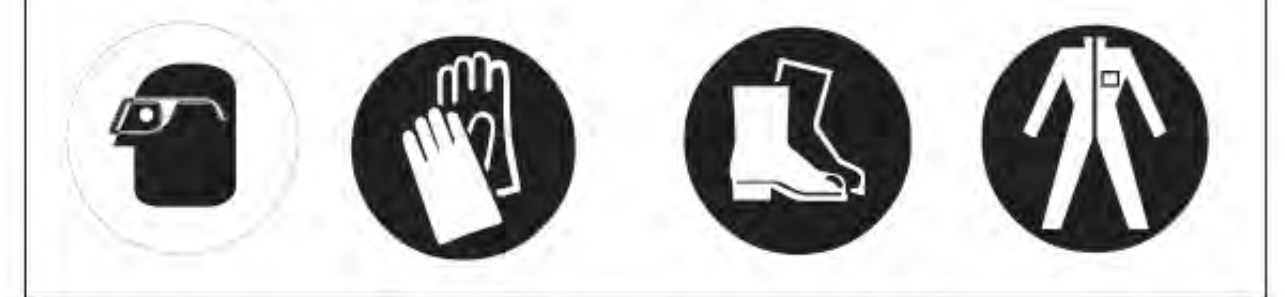

Electrostatic discharge (ESD) is the sudden flow of electricity between two electrically charged objects caused by contact, an electrical short, or dielectric breakdown. Hussmann reserves the right to change or revise specifications and product design in connection with any feature of our products. Such changes do not entitle the buyer to corresponding changes, improvements, additions or replacements for equipment previously sold or shipped.

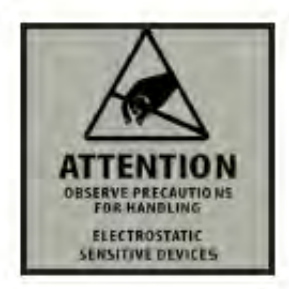

Hussmann recommends industry workers use antistatic wrist straps, ESD wrist strap, or ground bracelet when working on electronic devices which can be damaged by ESD. Please consult chosen strap literature for best practices for usage.

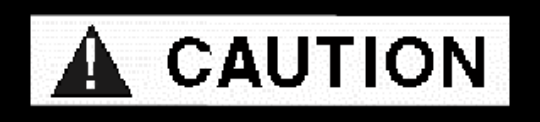

It is strongly recommended to check all connections to the CoreLink Controller prior to applying power, especially power supply voltage and voltage analog inputs like the evaporator pressure transducer and electronic expansion valve (option). Failure to do so can result in electrical damage to the controller.

## **REVISION HISTORY**

| Rev. No | <b>Revision Date</b> | Notes                     |
|---------|----------------------|---------------------------|
| 0       | 06-26-2020           | Initial Published Release |
|         |                      |                           |
|         |                      |                           |
|         |                      |                           |
|         |                      |                           |

### **ANSI Z535.5 DEFINITIONS**

- DANGER Indicate[s] a hazardous situation which, if not avoided, will result in death or serious injury.
- WARNING Indicate[s] a hazardous situation which, if not avoided, could result in death or serious injury.
- **CAUTION** Indicate[s] a hazardous situation which, if not avoided, could result in minor or moderate injury.
- **NOTICE** Not related to personal injury Indicates[s] situations, which if not avoided, could result in damage to equipment.

## **PROPOSITION 65 WARNING**

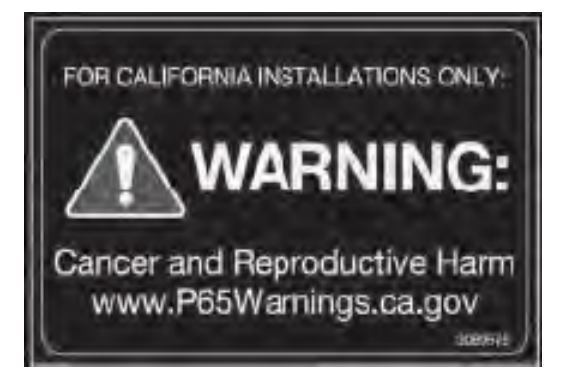

This warning does not mean that Hussmann products will cause cancer or reproductive harm or is in violation of any product-safety standards or requirements. As clarified by the California State government, Proposition 65 can be considered more of a 'right to know' law than a pure product safety law. When used as designed, Hussmann believes that our products are not harmful. We provide the Proposition 65 warning to stay in compliance with California State law.

## DISCLAIMER

THIS QUICK START MANUAL IS NOT A GENERIC MANUAL AND IS BASED ON LATEST LESSONS LEARNED AND BEST PRACTICES WHERE HUSSMANN PRODUCTS ARE USED. FURTHERMORE, IT IS APPLICABLE ONLY TO THE PRODUCTS FITTED WITH EMERSON DESIGNED AND OWNED CONTROLLERS: E2 RX REFRIGERATION CONTROLLERS AND HUSSMANN CORELINK CONTROLLERS. THE INTENT OF THIS MANUAL IS TO GIVE DETAILS ON CONTROLLER INTEGRATION AND QUICK START UP.

THIS DOCUMENT IS NOT AN OFFICIAL TECHNICAL SERVICE BULLETIN RELEASED BY THE ENGINEERING DEPARTMENT OF COMPUTER PROCESS CONTROLS/EMERSON/HUSSMANN. THE INFORMATION DOES NOT PERTAIN TO ALL FIRMWARE, SOFTWARE, AND/OR HARDWARE REVISIONS.

THESE TIPS ARE PROVIDED AS A FREE SERVICE BY HUSSMANN AND NO ASSUMPTION OF ACCURACY OR LIABILITY SHOULD BE IMPLIED OR ASSUMED.

## **TECHNICAL SUPPORT**

FOR TECHNICAL SUPPORT WITH CORELINK CONTACT:

- EMAIL: CORELINK.SUPPORT@HUSSMANN.COM
- HUSSMANN CALL CENTER: 1-800-592-2060
- HUSSMANN PARTS: 1-855-478-7778

FOR EMERSON E2 TECHNICAL SUPPORT CONTACT:

- EMAIL: <u>SOLUTIONSTECHSUPPORT@EMERSONCLIMATE.COM</u>
- EMERSON TECHNICAL SUPPORT: 1-800-829-2724

# TABLE OF CONTENTS

| 1.    | OVERVIEW & PREREQUISITES1                              |
|-------|--------------------------------------------------------|
| 2.    | CoreLink – E2 Integration2                             |
| 2.1   | Power Wiring2                                          |
| 2.2   | Network Wiring3                                        |
| 2.3   | CoreLink to E2 Via UltraSite5                          |
| 2.4   | How to Upload Hussmann Description file to E26         |
| 2.4.1 | Steps for Uploading description file6                  |
| 2.5   | Reboot E27                                             |
| 2.6   | How to Enter E2 License Key8                           |
| 3.    | How to add additional CoreLink to E211                 |
| 4.    | How to address CoreLink on E2 device13                 |
| 5.    | Initial Setting confirmation for E2-CoreLink19         |
| 5.1.  | C1 General19                                           |
| 5.2   | Status page, F4: Status page19                         |
| 5.3   | System Data : CO: More , System Data21                 |
| 5.4   | Alarm setpoints, C4: AlarmSetpts22                     |
| 5.5   | Sensor connection, C2: Outputs-in23                    |
| 5.6   | Refrigeration configuration,C0: More : Refrigeration25 |
| 5.7   | Defrost configuration setting, C7: Defrost27           |
| 5.7.1 | How to Schedule A Defrost in connected CoreLink28      |
| 5.8   | Super Heat setting, CO: More: Superheat                |
| 5.9   | Valve Parameter, C0: More : Valve31                    |

#### CoreLink™

| 5.10  | System parameters, CO: More: Output – SysD    | 33 |
|-------|-----------------------------------------------|----|
|       |                                               |    |
| 5.11  | Alarm List & Priority, C0: More, Alarms Outs: | 34 |
|       |                                               |    |
| 5.12  | Override Selection, C9: Overrides             | 36 |
| 5 1 3 | Fan setting C8. Fans                          | 37 |
| 5.15  |                                               |    |
| 5.14  | Network Input control, C6: Inputs-NET         | 38 |
|       |                                               |    |
| 5.15  | Antisweat config, C5: Antisweat               | 39 |
| 5.16  | Digital output, C3: Outputs – Out             | 40 |
|       |                                               |    |
| 5.17  | How to create CASE LIGHTS time schedule       | 42 |
| c     | Traublashapting 52 Corolink Integration       | 45 |
| ь.    | i roubleshooting EZ-Corelink integration      | 45 |

# **1. OVERVIEW & PREREQUISITES**

The CoreLink Case Control System consists of Application Programming Modules (example: App Version 3.0.0 and 2.6.0) and physical Input/Output ("I/O") that work together to control the various functions in each case or walk in cooler/freezer. These programming modules control refrigeration, defrost, evaporator fan, case lighting, and electronic expansion valves. The refrigeration system control network includes the Emerson E2 RX controller and CoreLink controllers at each case and/or walk in cooler/freezer. In the E2 programming, each CoreLink controller can be added via UltraSite or via the front E2 panel. The E2 can then be used to monitor the status of each case alarm, scheduling, and any other circuit level control value.

Compatibility between the E2 and the CoreLink controller can be verified based on the following:

| CoreLink Application | E2 Description Revision |
|----------------------|-------------------------|
| Versions below 2.6.0 | 5270551 Revision 4      |
| 2.6.0 or above       | 5270551 Revision 5      |

The CoreLink application version is visible in the System Tab of the WebUI to confirm version

Note – All the screen shots in the document are captured using latest Revision of the description file.

Hussmann reserves the right to change or revise specifications and Product design in connection with any feature of our products. Such changes do not entitle the buyer to corresponding changes, improvements, additions or replacement for equipment previously sold or shipped

The CoreLink case controllers are already preloaded with configurations and setting as per case or walk-in product specifications. However installation guidelines of CoreLink can be downloaded from <a href="https://www.hussmann.com/ns/Technical-Documents/0557046">https://www.hussmann.com/ns/Technical-Documents/0557046</a> A Corelink IO EN.pdf

The installation guidelines of E2 RX refrigeration controller can be downloaded from <u>https://climate.emerson.com/documents/1621-quick-start-guide-for-rx-refrigeration-bx-hvac-cx-</u> <u>convenience-store-controllers-en-5375986.pdf</u>

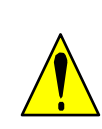

CAUTION: IT IS STRONGLY RECOMMENDED TO CHECK ALL CONNECTIONS TO THE CORELINK CONTROLLER PRIOR TO APPLYING POWER, ESPECIALLY POWER SUPPLY VOLTAGE AND VOLTAGE ANALOG INPUTS LIKE THE EVAPORATOR PRESSURE TRANSDUCER AND ELECTRONIC EXPANSION VALVE (OPTION). FAILURE TO DO SO CAN RESULT IN ELECTRICAL DAMAGE TO THE CONTROLLER.

## 2. CoreLink – E2 Integration

This section details the integration between the Hussmann CoreLink case controller and the Emerson E2 controller. This includes power wiring, network wiring, software connections, E2 description files, and E2 license keys.

## 2.1 Power Wiring

In most cases it is the responsibility of the Electrical Contractor (EC) to install the power wiring for the cases and walk- ins as well as the Modbus and LAN communications cables. The Refrigeration Contractor terminates the communication cabling. Figures (1.1) & (1.2) shows a reference wiring diagram for Hussmann Insight cases. These diagrams are subject to change at any time without notice due to continuous development. For changes and for other cases, please contact Hussmann engineering.

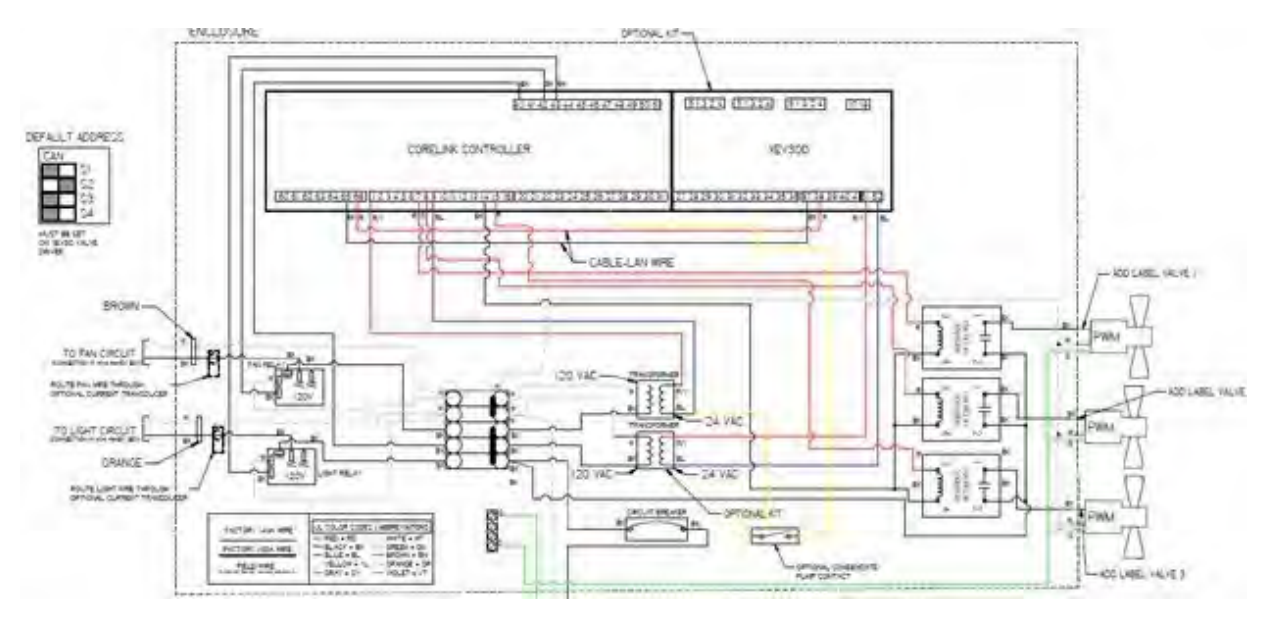

Figure 1.1: Power Wiring

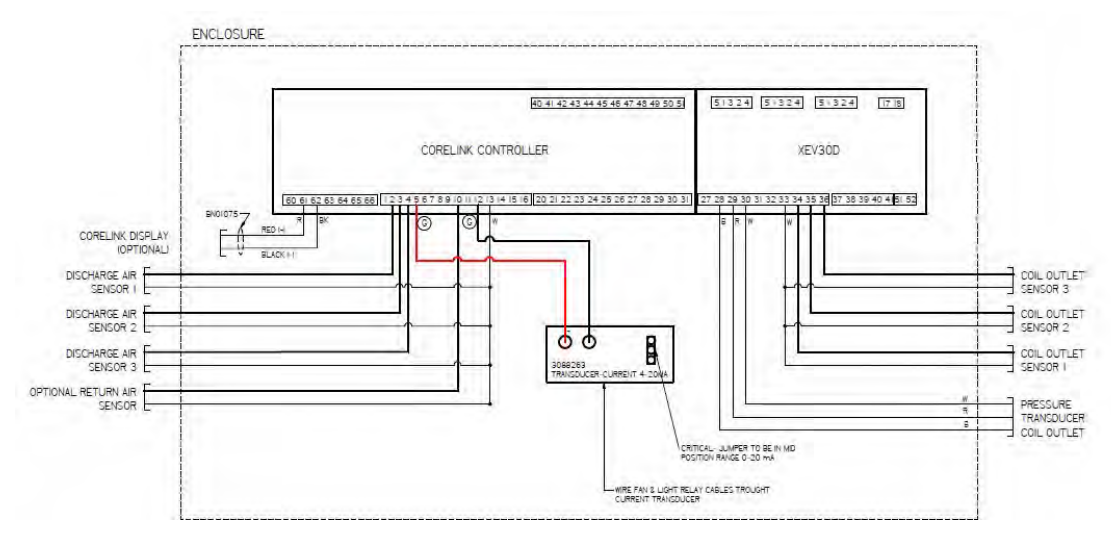

Figure 1.2: Sensors, Transducers, Valves

### 2.2 Network Wiring

This section details the recommended communication wiring and termination for the CoreLink controller and the E2.

**NOTE:** Figures (2.1) and (2.2) represent the connection of the Modbus communication loop from CoreLink to the E2 communication port. It is recommended that this be left disconnected until programming and controller addressing has been configured and validated.

As per the site requirements, connect the max allowed CoreLink controller (Refer E2 manual for max number of CoreLinks ) to E2 through Daisy chain connection as shown below

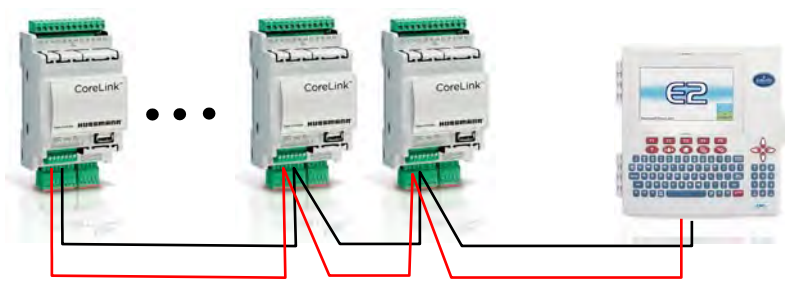

#### Daisy chain connection of CoreLink controllers to E2:

#### CoreLink<sup>™</sup>

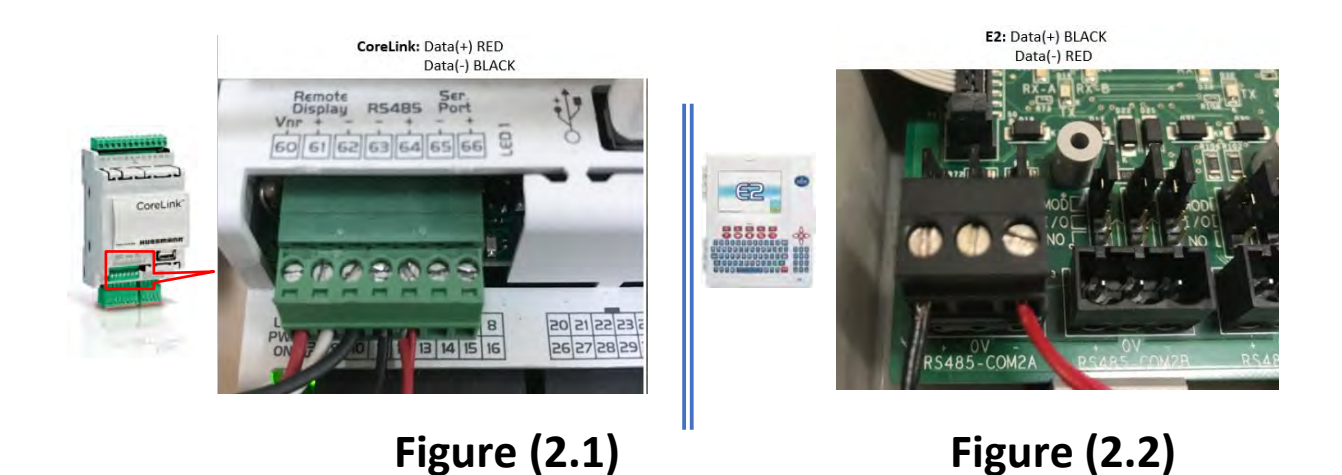

- The CoreLink E2 connection is reverse polarity. The CoreLink RS485 Data "+ " (Pin 64) connects to the red wire [Figure (2.1)]. This red wire connects to Data "-" at the E2 RS485 COM2A [Figure (2.2)].
- The CoreLink E2 connection is reverse polarity. The CoreLink RS485 Data "- " (Pin 63) connects to the black wire [Figure (2.1)]. This black wire connects to Data "+" at the E2 RS485 COM2A [Figure (2.2)].

CAUTION: TO AVOID INCORRECT OR INVALID PARAMETERS BEING PASSED BETWEEN THE E2 & THE CORELINK CASE CONTROLLERS, LEAVE THE MODBUS TERMINAL AT THE IN E2 RS485 COM2A (REF FIG(II)) UNPLUGGED UNTIL ALL THE PROGRAMMING IN THE E2 HAS BEEN VERIFIED. FAILURE TO DO SO CAN RESULT IN ELECTRICAL DAMAGE TO THE CONTROLLER.

#### CoreLink<sup>™</sup>

The daisy chain connection of RS485 network needs to be terminated properly for uninterrupted RS485 communication. Third-party devices which is integrated may or may not have onboard termination jumpers — consult the manufacturer's instructions for termination information.

If an end device does not have termination jumpers, Emerson / CPC offers a termination block that can be used to terminate MODBUS network endpoints (CPC P/N 535-2711). Connect this block just before the end device Fig(iii)and connect the shield to earth ground, keeping the exposed shield wire length as short as possible (3 inches ideal maximum length). Alternatively, the last CoreLink in Network can be terminated by connecting a RS485 termination resistor of Value 150 $\Omega$  across CoreLink Pin 63, 64.

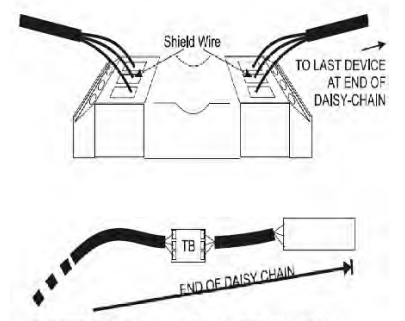

MODBUS Termination Block (P/N 535-2711)

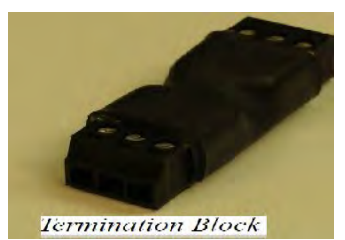

RS485 termination block (Option)

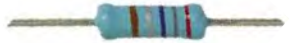

150Ω termination resistor

## **2.3** CoreLink to E2 Via UltraSite

Install Ultrasite 5.07F02 or above. Login using the Emerson provided username and password

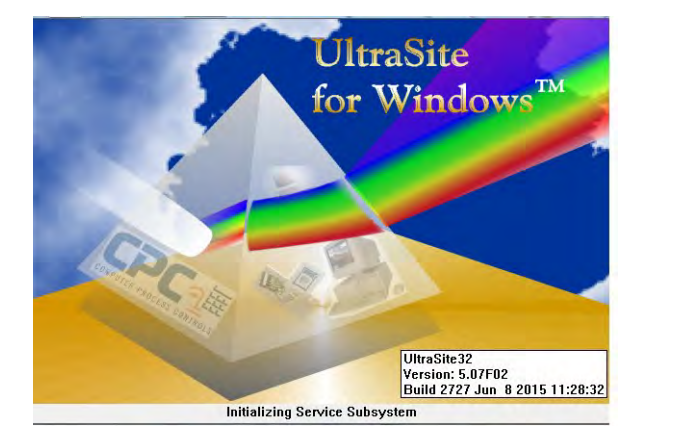

| UltraSite | Login                           |        | × |
|-----------|---------------------------------|--------|---|
| ×         | <u>U</u> ser Name:<br>Password: |        |   |
| [         | -                               | Cancel |   |

After connecting to the E2 via UltraSite, it may be necessary to create a Directory and add a Site in UltraSite. Configure the Site as necessary. Now the E2 is connected to UltraSite

# 2.4 How to Upload Hussmann Description file to E2 2.4.1 Steps for Uploading description file

- Select customer & expand E2 target
- Right click E2 name
- Select Upload Description File
- Select Browse
- Locate and highlight description file (5270551.dsc) provided.
- Select Open

| - DE SIENSIN |            |       |                                                                                                    |     |                                                  |   |
|--------------|------------|-------|----------------------------------------------------------------------------------------------------|-----|--------------------------------------------------|---|
| B- Childy    | Receiptore | ule   |                                                                                                    |     | K2. Description File Upload                      | 2 |
| 8            |            | ***** | Serrinary<br>Unit Logs<br>Systems Logs and Databases<br>Device Setup<br>East Use Access (at<br>Rectup<br>Instance Transmission<br>Rectup<br>Get Logs<br>Get Logs<br>Get Logs | 1 1 | To debite yold, for address the tot.             |   |
|              |            |       | Upland Description File                                                                                                    |     | Children (detwildent top) 5270951_bland_text.fbc | - |
|              |            |       | Service Actions                                                                                                    |     |                                                  |   |
|              |            |       | Terminal Mode<br>View Unit Alarm                                                                                                    |     | Upbat One                                        | _ |

- Select Upload
- Confirmation screen will appear, select OK

| UltraSite32                                                                                                  | < To delete a file, first select from the list |     |
|----------------------------------------------------------------------------------------------------|------------------------------------------------|-----|
| Description data for CoreLink version 4.98 was imported from<br>5270551_latest_test.dsc as English language. | Operation Status                               | ×   |
| OK                                                                                                    | E2 File Upload                                 |     |
| FILE - Click Browse to select the file to upload Rrowse                                                      | Copying file sent 40960 Bytes of 64984 By      | les |
|                                                                                                    | ESPECTATION                                    |     |
|                                                                                                    |                                                | _   |
|                                                                                                    | Cancel                                         |     |

- Confirm description file (5270551.dsc) is in uploaded list or above
- Select close. The description file (5270551.dsc) or above is loaded

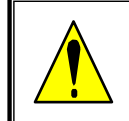

NOTE : ALL OPERATIONS AND INSTALLATION SHOULD ONLY BE CARRIED OUT BY QUALIFIED PERSONNEL.

#### CoreLink<sup>™</sup>

| E2 Description File Upload                       | ×      |  |  |  |  |
|--------------------------------------------------|--------|--|--|--|--|
| To delete a file, first select from the list     |        |  |  |  |  |
| 5270551_latest_test.dsc                          |        |  |  |  |  |
|                                                  |        |  |  |  |  |
|                                                  |        |  |  |  |  |
|                                                  |        |  |  |  |  |
|                                                  |        |  |  |  |  |
|                                                  |        |  |  |  |  |
|                                                  |        |  |  |  |  |
|                                                  |        |  |  |  |  |
|                                                  |        |  |  |  |  |
| ,                                                |        |  |  |  |  |
| FILE - Click Browse to select the file to unload | Browse |  |  |  |  |
|                                                  | DIOWSE |  |  |  |  |
| C:\Users\ljohn\Desktop\5270551_latest_test.      | dsc    |  |  |  |  |
|                                                  |        |  |  |  |  |
|                                                  |        |  |  |  |  |
| Upload Remove                                    | Close  |  |  |  |  |
|                                                  |        |  |  |  |  |
|                                                  |        |  |  |  |  |

## 2.5 Reboot E2

- Right click E2 name
- Click on Service Actions
- Select Reset Unit

```
- J UltraSite: Revision 5.07F02 - [Tree View]
```

| 🕼 File Tree Logs System View | Window Help                |   |                     |
|------------------------------|----------------------------|---|---------------------|
| +- 60 !0 80                  | Do Bo E ?                  |   |                     |
| C COC I Have Cite            |                            |   |                     |
|                              | er                         |   |                     |
| Bridgeton Control            |                            |   |                     |
|                              | 00 1: E2 Unit01            |   |                     |
|                              | Summary                    |   |                     |
|                              | Unit Logs                  | , |                     |
| <br>                         | onic Logs                  |   |                     |
| ÷                            | System Logs and Statistics |   |                     |
| ÷                            | Device Setup               | > |                     |
| <b>.</b>                     | Edit User Access List      |   |                     |
|                              | Backup                     |   |                     |
|                              | Validate Setpoints         |   |                     |
|                              | validate Setpolitis        |   |                     |
|                              | Restore                    |   |                     |
|                              | Get Logs                   |   |                     |
|                              | Get Unit Inventory         |   |                     |
|                              | Add New Application        |   |                     |
|                              | Upload Description File    |   |                     |
|                              | Service Actions            | > | Package Transfer    |
|                              | Terminal Mode              |   | Add Feature License |
|                              | View Unit Alarms           |   | Reset Unit          |
|                              | Setup Autopolling          |   |                     |

NOTE: AFTER LOADING DESCRIPTION FILE, E2 NEED TO BE RESTARTED AND ONCE THE E2 IS BACK TO OPERATION, CHECK THE UPLOADED DESCRIPTION FILE AS PER THE ABOVE SECTION.

- Warning screen will appear, select Yes
- E2 is disconnected and rebooting, select OK

UltraSite32

|             | Yes               | No |
|-------------|-------------------|----|
| UltraSite32 | 2                 |    |
| UltraSite32 | 2                 |    |
| Discon      | nected from site. |    |

• Now, the E2 is loaded with latest description file and ready to load E2 license key.

#### 2.6 How to Enter E2 License Key

• From the E2 device or UltraSite Terminal Mode

Right click E2 name & Select Terminal mode

| 🙆 Brideton |                               |   |
|------------|-------------------------------|---|
| ÷ 🔳 📭      | Summan/                       |   |
|            | Unit Logs                     | > |
|            | Contrary Lange and Chatistics |   |
|            | System Logs and Statistics    |   |
|            | Device Setup                  | > |
|            | Edit User Access List         |   |
|            | Backup                        |   |
|            | Validate Setpoints            |   |
|            | Restore                       |   |
|            | Get Logs                      |   |
|            | Get Unit Inventory            |   |
|            | Add New Application           |   |
|            | Upload Description File       |   |
|            | Service Actions               | > |
|            | Terminal Mode                 |   |
|            | View Unit Alarms              |   |

• Select Terminal mode and then select Login/Out

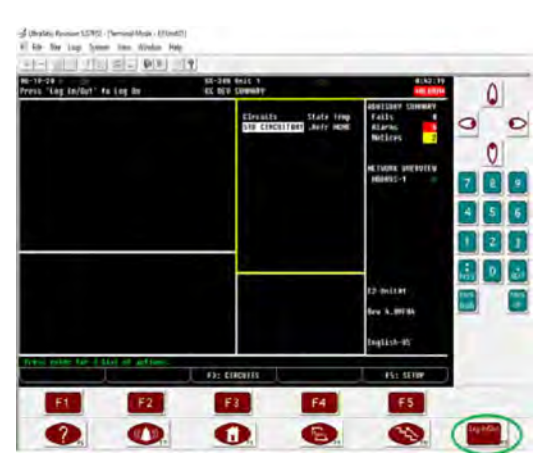

• In E2, Enter Emerson provided Username and Password

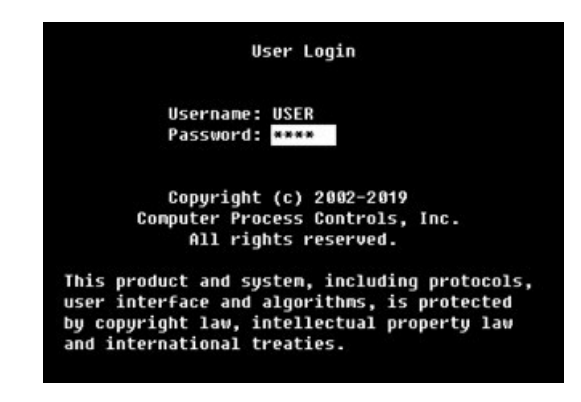

- Select Menu [Press : F9]
- Select System Configuration [7]

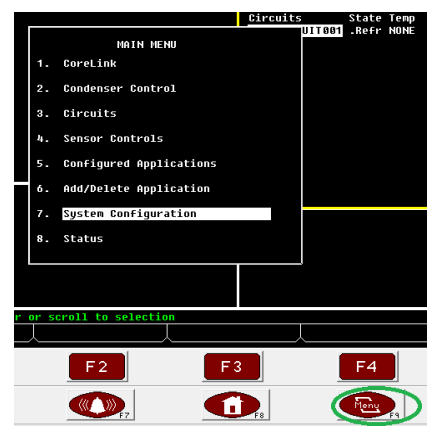

• Select Licensing [9]

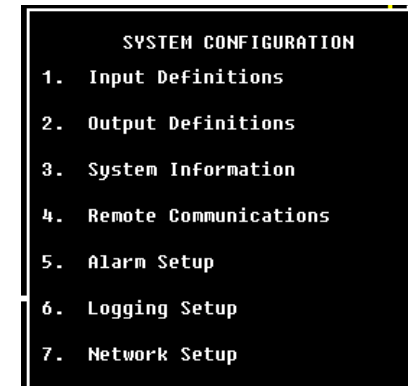

- 8. Global Data
- 9. Licensing

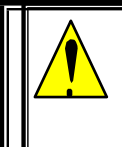

NOTE: PREVENT E2 OR CORELINK FROM BEING DROPPED , KNOCKED OR SHAKEN , AS THIS MAY CAUSE IRREPARABLE DAMAGE

#### • Select Add Feature [F1]

| -Je UltraSite: Revision 5.07F02 - [Terminal Mode - E2 | Unit01]       |                        |
|-------------------------------------------------------|---------------|------------------------|
| ■ File Tree Logs System View Window                   | Help          |                        |
|                                                       | E ?           |                        |
| 96-19-29 🔹 🥐 📧                                        | RX            | -300 Unit<br>CENSE REP |
|                                                       |               | GENSE NEI              |
| Licensed Features- 06/19/2020 -                       | 00:54:40 -    | Rev: 4.0               |
| For controller model type: RX-30<br>Feature           | 00<br>Maximum | In-Use                 |
| Time Schedule                                         | 64            | 7                      |
| Analog Combiner                                       | 128           | 2                      |
| Standard Circuit                                      | 48            | 1                      |
| Log Group                                             | 32            | 1                      |
| Area Controller                                       | 20            | 1                      |
| CoreLink                                              | 20            | 1                      |
| Digital Combiner                                      | 128           | 5                      |
| Heat/Cool Control                                     | 16            | 5                      |
| Holiday Schedule                                      | 64            | 5                      |
| HVAC Simulation                                       | 16            | 5                      |
| Analog Sensor Ctrl                                    | 64            | 5                      |
| Power Monitoring                                      | 16            | 5                      |
| Digital Sensor Ctrl                                   | 64            | 5                      |
| Conversion Cell                                       | 128           | 5                      |
| Pulse Accumulation                                    | 16            | 5                      |
| Digital Import Point                                  | 64            | 5                      |
| Analog Import Point                                   | 64            | 5                      |
| Rack Simulation                                       | 4             | 0                      |
| L <u>ines 1 to 22 of</u> 97                           |               |                        |
| F1: ADD FEATURE                                       |               |                        |

Enter License key (Send E2's MAC address to Emerson to get License key) •

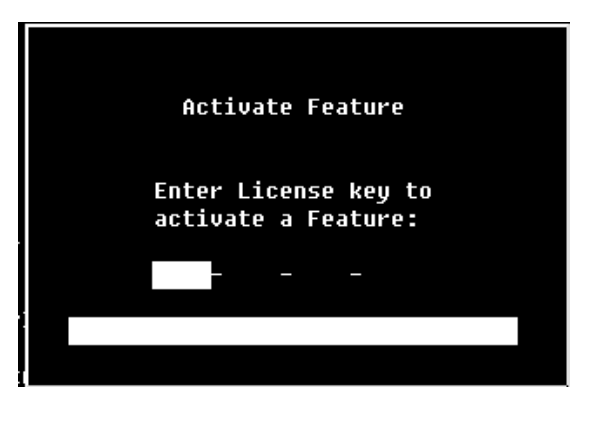

NOTE: SEND E2'S MAC ADDRESS TO EMERSON TO GET LICENSE KEY. CONTACT HUSSMANN ENGINEERING FOR DETAILS

#### CoreLink<sup>™</sup>

## 3. How to add additional CoreLink to E2

- From the E2 device or UltraSite Terminal Mode add controllers in E2
- Select Menu [F9]
- In main menu F9 go to System Configuration [7]

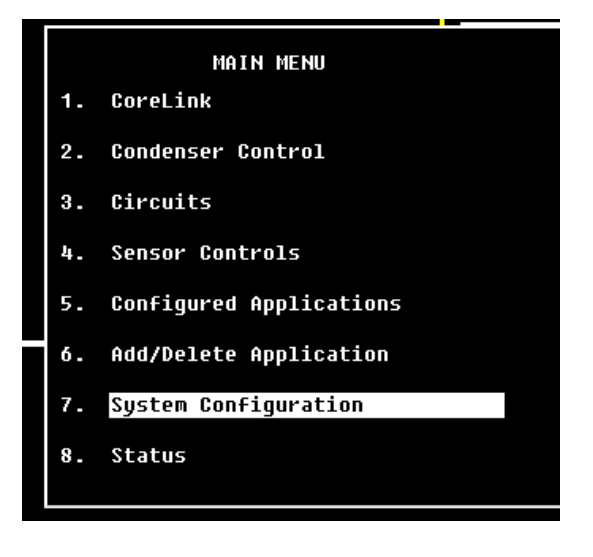

• Go to Network Setup [7]

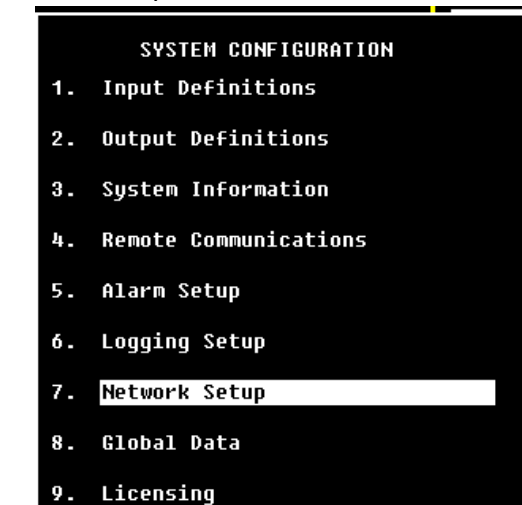

NOTE: DURING INTEGRATION, IF THE USER WANTS TO SAVE THE CHANGES AND REACH HOME SCREEN, USER MAY SELECT HOME BUTTON OR F8. IF THE USER WANTS TO SAVE THE CHANGES AND JUST WANTS TO MOVE BACKWARD, USER MAY USE • Move to Connected I/O Boards & Controllers [2]

|    | NETWORK SETUP                      |
|----|------------------------------------|
| 1. | Network Summary                    |
| 2. | Connected I/O Boards & Controllers |
| 3. | Router Setup                       |
| 4. | Controller Associations            |
|    |                                    |

• Select Next Tab [F2] or Ctrl-X (Ex:Ctrl4) until Third Party [C4] is highlighted

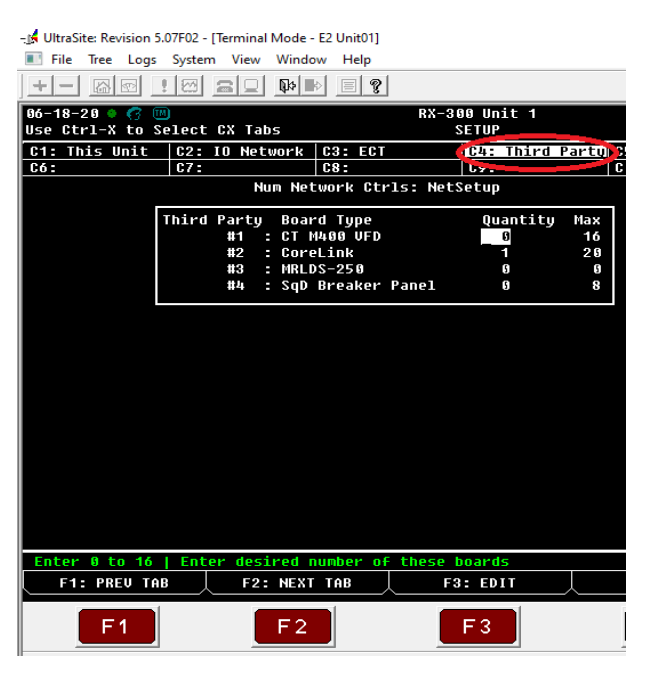

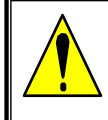

CAUTION: FOR SAFETY PURPOSE, ALWAYS MAKE SURE THAT THE DEVICE IS SWITCHED OFF BEFORE TOUCHING ELECTRICAL CONNECTIONS

#### CoreLink<sup>™</sup>

- Enter the number of CoreLink controllers being addressed (Quantity = number of controllers)
- Select Home [F8] to save changes
- Now the E2 is ready for the CoreLink integration

#### 4. How to address CoreLink on E2 device

- From the E2 device or UltraSite Terminal Mode
- Select Menu [F9] & then, System Configuration [7]

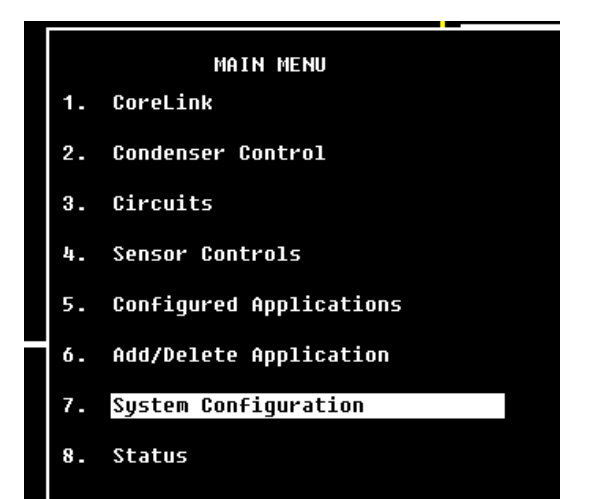

• Network Setup [7]

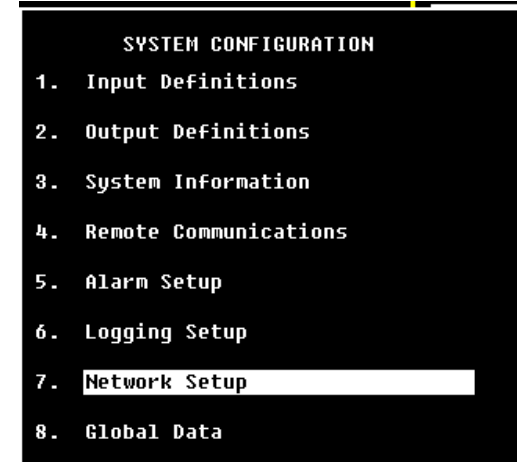

9. Licensing

• Network Summary [1]

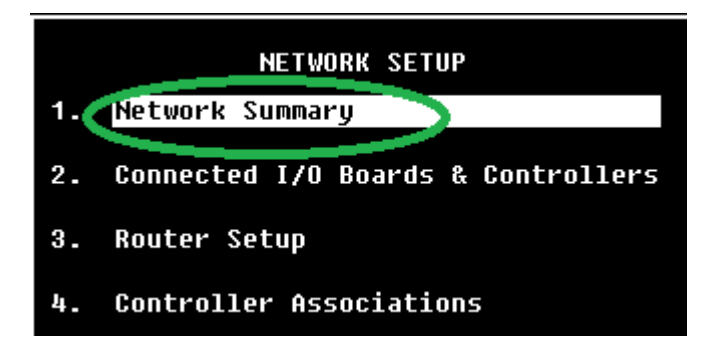

- in Network Summary, E2 unit name, Type, Network Address, Revision, and Status is available to be added.
- From Network Summary screen, select one CoreLink controller and Select Commission [F4]

| ex-28-17                                                                                     |                                                                                  | HX-300 R<br>Hetwork S                                                                         | nît 1<br>unnary                                                               | -                                                                                | 13:01:5                                                                                                    |
|----------------------------------------------------------------------------------------------|----------------------------------------------------------------------------------|-----------------------------------------------------------------------------------------------|-------------------------------------------------------------------------------|----------------------------------------------------------------------------------|----------------------------------------------------------------------------------------------------|
| Kame<br>E2 Unit93<br>CoreLink092<br>CoreLink092<br>CoreLink093<br>CoreLink094<br>Coretink095 | Type<br>RX300-Rafrig<br>Corelink<br>Eorelink<br>Eorelink<br>Eorelink<br>Eorelink | Hetwork Address<br>Ethernet:<br>MODBUS-1:<br>MODBUS-1:<br>MODBUS-1:<br>MODBUS-1:<br>MODBUS-1: | Reu<br>1 4,000F02<br>8 9,80<br>9 8,00<br>8 8,00<br>8 8,00<br>8 9,00<br>8 9,00 | Status<br>This Controller<br>Ho Port<br>Ho Port<br>Ho Port<br>Ho Port<br>Ho Port | HDUISORY SUMMARY<br>Fails W<br>Alarms W<br>Notices 2<br>HETWOAK OVERUIEW<br>HODAUS-1<br>E2 United<br>Rev 2.48F02<br>English-US |
| FT: DELETE                                                                                   | RCRD   F2: 516                                                                   | ITUS FO: HET !                                                                                | STATUS                                                                        | F4: CONVISSION                                                                   | FS: SETUP                                                                                                    |

- Select MODBUS network device
- Enter designated MODBUS address for CoreLink controller and press Enter
- Select Back [F10], confirm controller is online
- Repeat steps 1 through 5 for all CoreLink controllers

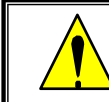

NOTE: FOR NAVIGATION, PRESS F2 FOR NEXT TAB

• in Select Network Type, select MODBUS network

| 83-28-17 = 1                                                                                 | 10                                                                               | RX-300 U<br>Network 5                                                         | nit 1<br>unnary                                                    | <u> </u>                                                                         | 13:02:13                                                                                                    | 0 |
|----------------------------------------------------------------------------------------------|----------------------------------------------------------------------------------|-------------------------------------------------------------------------------|--------------------------------------------------------------------|----------------------------------------------------------------------------------|----------------------------------------------------------------------------------------------------|---|
| Name<br>E2 UnitU1<br>CorelinEUU1<br>CorelinE003<br>CorelinE003<br>CorelinE004<br>CorelinE005 | lype<br>RX300-Refrig<br>Carelink<br>Carelink<br>Carelink<br>Carelink<br>Carelink | Botuacki Addease<br>Select Hetwork<br>1- DOBUS-1<br>2: HooBUS-1:<br>HooBUS-1: | Rey<br>1 4.08F62<br>8 5.00<br>8 5.00<br>8 5.00<br>8 5.00<br>8 5.00 | Status<br>This Controller<br>Ho Port<br>Ho Port<br>Ho Port<br>Ho Port<br>No Port | ADUISORV SUHHARY<br>Fails &<br>Alarms D<br>Notices 2<br>HETWORK DUERVIEW<br>HODDUS-1<br>E2 Unit#1<br>Rev 4_0RF#2<br>Englisk-US |   |
| Press-neou u                                                                                 | unber av scroll                                                                  | to selection                                                                  |                                                                    |                                                                                  | F5: CAHCEL                                                                                                    |   |

• Enter designated MODBUS address for CoreLink controller and press Enter

| -28-17 + 17 10                                                                                                    | RX-300 Network S                                                             | Unit 1<br>Summary                                                                                                    | 13:02:13                                                                                                    | 0 |
|----------------------------------------------------------------------------------------------------|------------------------------------------------------------------------------|----------------------------------------------------------------------------------------------------|----------------------------------------------------------------------------------------------------|---|
| Name Type<br>2 Unit#1 RX300-Refri<br>GoreLinkUUT GoreLink<br>GoreLink002 CoreLink<br>GoreLink003 CoreLink<br>GoreLink005 CoreLink<br>GoreLink005 CoreLink | Ratwork Oddroce<br>Select Hetwork<br>1. [monus-1]<br>2. monus-1<br>H00BUS-1: | Rev     Status       1 4.08f02     This Controller       0 8.00     Ho Port       0 8.00     Ho Port       0 8.00     Ho Port       0 8.00     Ho Port       0 8.00     Ho Port       0 8.00     Ho Port       0 8.00     Ho Port | ADDISBRY SUMMARY<br>Fails 0<br>Alarns 0<br>Motices 2<br>HETWORK OVERVIEW<br>HOODUS-1<br>E2 Unite1<br>Ney 4,08F02<br>English-US |   |
| ress menu number ur scrol                                                                                                    | l to selection                                                               | 1                                                                                                    | F5: CANCEL                                                                                                    |   |

NOTE: DURING E2 NAVIGATION, PRESS MENU NUMBER OR SCROLL TO SELECTION

• Enter designated MODBUS address for CoreLink controller and press Enter

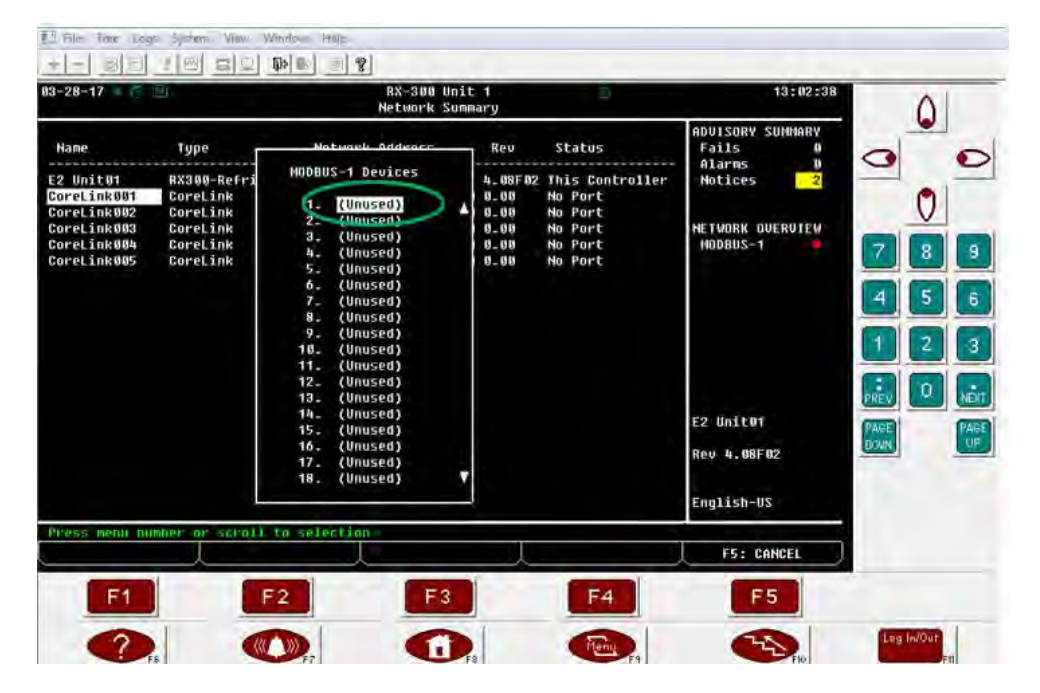

• Enter designated MODBUS address (eg:1) for CoreLink controller and press Enter

|                                              |                                     |                     | RX-300 Un<br>Network Su | it 1<br>mnary           |                                       | 13:03:15                                                |               |
|----------------------------------------------|-------------------------------------|---------------------|-------------------------|-------------------------|---------------------------------------|---------------------------------------------------------|---------------|
| me                                           | Туре                                | Matenate            | Unknown D               | evice Ø1<br>Rev         | Status                                | ADVISORY SUMMARY<br>Fails 0                             | 0             |
| Unit01<br>eLink001<br>eLink002<br>eLi<br>eLi | RX300-Refri<br>CoreLink<br>CoreLink |                     |                         | 4.08F02<br>0.00<br>0.00 | This Controller<br>No Port<br>No Port | - Alarns 0<br>Notices 2<br>NETWORK OVERVIEW<br>HODBUS-1 |               |
| ech                                          | Setting Phys<br>Specify Phys        | ical Address        | for: Un<br>Of Contro    | ıknown Devi<br>oller    | ce 01                                 |                                                         | 45            |
|                                              | MODBUS Devic                        | ss: 1<br>Address is | set                     |                         |                                       | 5.45                                                    | 1 2<br>FREV 0 |
|                                              |                                     |                     |                         |                         |                                       | E2 Unit01<br>Rev 4.08F02                                | PAGE          |
|                                              |                                     |                     |                         |                         |                                       | English-US                                              |               |
|                                              |                                     |                     |                         |                         |                                       | EE deuner                                               |               |

| 3-28-17 💿 💼                                                                                       |                                                                      | RX-300 U<br>Network S                                                                         | nit 1<br>Sunnary                                               |                                                                         | 13:03:36<br>#BLARM#                                                                                                    | 0 |
|---------------------------------------------------------------------------------------------------|----------------------------------------------------------------------|-----------------------------------------------------------------------------------------------|----------------------------------------------------------------|-------------------------------------------------------------------------|----------------------------------------------------------------------------------------------------|---|
| Name<br>22 Beitor<br>Borelink 881<br>Corelink 888<br>Corelink 888<br>Corelink 888<br>Corelink 885 | Type<br>RA3BB-Refrig<br>CoreLink<br>CoreLink<br>CoreLink<br>CoreLink | Network Address<br>Ethernet:<br>HODBUS-1:<br>HODBUS-1:<br>HODBUS-1:<br>HODBUS-1:<br>HODBUS-1: | Rev<br>1 4.007<br>0 00<br>0 0.00<br>0 0.00<br>0 0.00<br>0 0.00 | Status<br>Daline<br>no Port<br>No Port<br>No Port<br>No Port<br>No Port | ADUISORV SUHMARV<br>Fails D<br>Alarms 1<br>Notices 5<br>NETWORK OVERVIEV<br>NODBUS-1<br>E2 Unit81<br>Rev 4.08FM2<br>English-US |   |
| F1: DELETE                                                                                        | RCRD F2: STI                                                         | ATUS F3: NET                                                                                  | STATUS .                                                       | F4: COMMISSION                                                          | F5: SETUP                                                                                                    |   |

• Select Back [F10], to confirm specific CoreLink is online

• Repeat the steps for Making all the CoreLink Online

| -28-17 = 👘                                                               | (F1)                                                                             | RX-300 U<br>Network S                                                            | nit 1<br>ummary                                                    | 2                                                                           | 13:05:03<br>ALARN=                                                                                                    | 0 |
|--------------------------------------------------------------------------|----------------------------------------------------------------------------------|----------------------------------------------------------------------------------|--------------------------------------------------------------------|-----------------------------------------------------------------------------|----------------------------------------------------------------------------------------------------|---|
| Hane<br>2 Unit01<br>oreLink001<br>oreLink002<br>oreLink004<br>oreLink004 | Type<br>RX300-Refrig<br>Corelink<br>Corelink<br>Corelink<br>Corelink<br>Corelink | Network Address<br>HobBUS-1:<br>HODBUS-1:<br>HODBUS-1:<br>HODBUS-1:<br>HODBUS-1: | Rev<br>1 4.08F02<br>1 8.08<br>3 0.08<br>4 9.08<br>5 0.08<br>6 9.90 | Status<br>This Controller<br>Dnline<br>Online<br>Online<br>Online<br>Online | ADUISORV SUHMARY<br>Fails 0<br>Alarms 3<br>Notices 7<br>NETWORK OVERVIEW<br>HODBUS-1<br>E2 Unit01<br>Rev 4.08F02<br>English-US |   |
| F1: DELETE I                                                             | RCRD F2: STA                                                                     | TUS F3: NET                                                                      | STATUS                                                             | F4: COMMISSION                                                              | F5: SETUP                                                                                                    |   |

• Now the integration of CoreLink with E2 is completed.

• if we need to delete any CoreLink controllers from the E2, select the controller and Press F1 to delete the CoreLink

| 3-28-17 - 🦷                                                                   | 9                                                                                | RX-300 U<br>Network S                                                                         | init 1<br>Summary                                                   | 1                                                       | 13:05:03<br>=ALARH=                                                                                                    |  |
|-------------------------------------------------------------------------------|----------------------------------------------------------------------------------|-----------------------------------------------------------------------------------------------|---------------------------------------------------------------------|---------------------------------------------------------|----------------------------------------------------------------------------------------------------|--|
| Name<br>E2 Unit01<br>Goretink001<br>Goretink002<br>Goretink003<br>Goretink005 | Type<br>RX300-Refrig<br>Corelink<br>Corelink<br>Eorelink<br>Forelink<br>Forelink | Network Address<br>Ethernet:<br>HODBUS-1:<br>HODBUS-1:<br>HODBUS-1:<br>HODBUS-1:<br>HODBUS-1: | Rev<br>1 4.09F 92<br>1 0.08<br>2 0.00<br>4 0.00<br>5 0.00<br>6 0.00 | Status<br>Inis Controller<br>Online<br>Online<br>Doline | ADUISORV SUMMARY<br>Fails<br>Alarms 2<br>Notices 7<br>Network overview<br>MODBUS-1<br>E2 Unit01<br>Rev 4.08F02<br>English-US |  |
| F1: DELETE R                                                                  | CRD F2: STO                                                                      | TUS F3: NET                                                                                   | STATUS                                                              | F4: CONNISSION                                          | FS: SETUP                                                                                                    |  |

**Note:** If deleting the CoreLink from the Connected I/O and Controllers before going to the Network Summary, the E2 will delete the newest/highest node address CoreLink rather than the device chosen. In other words, if you have (5) CoreLink devices currently programmed in the E2 and you only need 4, but want to delete the 2<sup>nd</sup> addressed controller, you must start from the network summary and delete the record of the # 2 CoreLink. Otherwise, simply going to the ECT tab and changing the quantity from 5 to 4 will delete CoreLink # 5.

# 5. Initial Setting confirmation for E2-CoreLink

## 5.1. C1 General

• Once logged in, Press F5 to select the SETUP

| 11-05-19<br>Use Ctrl-X to Select                                                                                                    | CX Tabs                                                                                       | R                                                                                                    | X-300 Unit 1<br>SETUP         |                      | -                 | 9:23:57<br>*ALARN*                                    |
|----------------------------------------------------------------------------------------------------|-----------------------------------------------------------------------------------------------|----------------------------------------------------------------------------------------------------|-------------------------------|----------------------|-------------------|-------------------------------------------------------|
| C1: General C2:<br>C6: Inputs-NET C7:                                                                                                    | Outputs-in<br>Defrost                                                                         | C3: Outputs<br>C8: Fan                                                                                                | -out C4: AlarmS<br>C9: Overri | etpts C5:<br>des C0: | AntiSweat<br>MORE | ADVISORY SUMMARY<br>Fails 0                           |
| General<br>Name<br>Long Name<br>Device Address<br>Route<br>Desc File Rev<br>OFgSyn Action<br>Initial Sync<br>Zones<br>VEAR<br>HONTH<br>nov | Corr<br>Ualue<br>: <u>Corelin</u><br>:<br>:<br>: HODBUS<br>: 4.0<br>: Send Do<br>:<br>No<br>: | Llink: CoreLi<br>Ik981<br>1<br>1<br>2<br>2<br>2<br>2<br>3<br>3<br>3<br>2<br>2<br>2<br>2<br>2<br>2<br>2<br>2<br>2<br>2 | nk001<br>E2<br>:              |                      |                   | Alarms 2<br>Notices 9<br>NETWORK OVERVIEW<br>MODBUS-1 |
| HOUR<br>MINUTE                                                                                                    | Device Ma                                                                                     | IWE                                                                                                    |                               |                      |                   | E2 Unit01<br>Rev 4.09F01<br>English-US                |
| F1: PREV TAB                                                                                                    | F2: NEXT                                                                                      | TAB                                                                                                    | F3: EDIT                      | F4:                  | STATUS            | F5: CANCEL                                            |

- Navigate to C1 General tab and check for correct device address, Description file Rev, (4.09F01 or above), change CfgSyn Action: to "Send Device cfg to E2".
- Press F1 for Prev Tab, F2 for Next Tab , & F3 for edit, F4 for Status & F5 for Cancel.

# 5.2 Status page, F4: Status page

Check the status page of E2 by pressing F4: status page

| Controller Name                                                                                           |                            |                       |                                                                      |                            | App Ve                               | rsion                  | 2.6. 0                 | ADVISORY SUMMARY |
|----------------------------------------------------------------------------------------------------|----------------------------|-----------------------|----------------------------------------------------------------------|----------------------------|--------------------------------------|------------------------|------------------------|------------------|
| CoreLink0                                                                                                 | 01                         |                       | System Sta                                                           | atus                       | 14400                                |                        |                        | Fails 0          |
| _CASE STATUS<br>Control Temp<br>Saturation Temp<br>Suction PSIG                                           | 25.1<br>-40.<br>327        | 0<br>1 'F<br>7        | CTRL Mode<br>CTRL Status<br>Def Countdo                              | C<br>5 F<br>Dwn            | ontinuous<br>VMPD                    | 1310                   |                        | Notices 9        |
| Dual Tenp DI<br>Dual Tenp DI<br>Dual Tenp Network<br>Clean Sw<br>Door Sw<br>Defrost Start<br>Defrost Term | OF<br>OF<br>OF<br>OF<br>OF | FFFFFF                | _OUTPUTS<br>Refrig 1<br>Refrig 2<br>Refrig 3<br>Evap Fan<br>Cond Fan | 0H<br>0N<br>0N<br>0N<br>0N | Defrost<br>Light<br>Alarm<br>Curtain | OFF<br>ON<br>OFF<br>ON |                        | HODBUS-1         |
| -ZONE 1                                                                                                   |                            | ZON                   | 2                                                                    |                            | ZONE 3_                              |                        |                        |                  |
| SUPERHEAT<br>SH Setpoint                                                                                  | 65.50<br>8.00              | SUPEI<br>SH SI        | RHEAT<br>etpoint                                                     | 65.50<br>8.00              | SUPERHEA<br>SH Setpo                 | T<br>int               | 65-50<br>8-00          | +                |
| Valve %<br>Coil Out                                                                                       | 100                        | Valva<br>Coil         | e%<br>Out                                                            | 100<br>25.20               | Valve %<br>Coil Out                  |                        | 100<br>25.20           | E2 Unit01        |
| Return Temp<br>Setpoint<br>Discharge Temp                                                                 | 3277<br>32.00<br>25.20     | Retu<br>Setpo<br>Disc | n Temp<br>Dint<br>Darge Temp                                         | 3277<br>32.00<br>25.10     | Return T<br>Setpoint<br>Discharg     | emp<br>e Temp          | 3277<br>32.00<br>25.20 | Rev 4.09F01      |
|                                                                                                    |                            |                       |                                                                      |                            |                                      |                        |                        | English-US       |
| ress enter for a                                                                                          | list of                    | actu                  | ins.                                                                 | F3: CIR                    | CUITS                                |                        |                        | F5: SETUP        |

NOTE: BEFORE ENABLING COMMUNICATION TO CONTROLLERS CONFIRM, **CFGSYN ACTION** SET AS "SEND DEVICE CFG TO E2" AND **INITIAL SYNC** SET AS "NO" IN EACH CORELINK APPLICATION. FAILURE TO DO SO CAN RESULT IN LOST PROGRAMMING!

#### CoreLink<sup>™</sup>

- Navigate to F4: Status page to check for the following list of parameters of E2 and verify the following
  - ✓ App version
  - ✓ Refrigerant type
  - ✓ CTRL Mode
  - ✓ CTRL status
  - ✓ Control Temp data continuously updated as in the WebUI,
  - ✓ Output status
  - ✓ SH setpoint for Zone 1, Zone 2 & Zone 3 are matching
  - ✓ Other sensor data

| IUSSMAnn s     | itatus Config - Al | arms Commands I/O <del>-</del> | System Wire D | liagram Analysis |                          |                   | admin    |
|----------------|--------------------|--------------------------------|---------------|------------------|--------------------------|-------------------|----------|
| ID5SM          | Set                | point: Distributed             | Ca            | ase Temp         | Date: December 8, 2017   | Time: 8:25:45 PM  |          |
|                |                    |                                | 30            | 35               | Status: REFR             | Defrost Countdowr | 1:55     |
|                |                    |                                | 25            | 40               | Control Mode: Continuous | Alarm: oĸ         |          |
|                |                    |                                | 20            | 33.5 45 A        | BAS Status: Offine       |                   |          |
|                | Zone 1             | Zone 2                         | Zone 3        | Refrigeration    | 1 0                      | Defrost-          | 1 07     |
| Setpoint       | 34 °F              | 34 °F                          | 34 °F         | i tonigonation.  | 2 On<br>3 Do             | Donoor.           | 2 Off    |
| )ischarge Air  | 35.2 °F            | 30.2 °F                        | 35.2 °F       | Anti-sweat       | On Da                    | Dimming           | no c     |
| leturn Air     | 16.9 °F            | Error                          | Error         | Lights           | On                       | Dual-Temp Mode    | ОЯ       |
| iH Setpoint    | 8 °F               | 8 °F                           | 8 °F          | Evan Fan         | Dn                       | Door Switch       | Off      |
| /alve Position | 100 %              | 100 %                          | 100 %         | Cond Ean         | On                       | Night Curtain     | Open     |
| Coil Out Temp  | 34.5 °F            | 34.5 °F                        | 34.5 °F       | Condition.       | -                        | night Guitan.     |          |
|                |                    |                                |               | Refrigerant      | R449A                    | Saturation        | 11.2     |
|                |                    |                                |               | Dew Point        | -0.1 °F                  | Pressure 1        | 34.6 P   |
|                |                    |                                | SI            | uperheat         |                          |                   |          |
| High Alarm 25° |                    | 20°                            | 15°           | 10°              | 5°                       | 0°                | Low Alam |
| Coil 1         | 23.4 °F            |                                |               |                  |                          | <u>1</u>          | ОК       |
| Coil 2         | 23.4 °F            |                                |               |                  |                          |                   | ОК       |
|                |                    |                                |               |                  |                          |                   |          |

NOTE: CHECK ALL THE PARAMETERS ARE GETTING UPDATED IN THE E2 ARE NOT. IF NOT CHECK THE POLARITY OF CONNECTION, CORRECT WIRING OR CORRECT MODBUS PARAMETERS

## 5.3 System Data : CO: More , System Data

To change Temperature, Pressure and Light units, Refrigerant & Case Type, use this tab

| 11-05-19 💿<br>Use Ctrl-X to Select CX Tabs                                                                                | RX-300 Unit 1                                                                                               | 10:19:09<br>*ALARM*                                                   |
|----------------------------------------------------------------------------------------------------|----------------------------------------------------------------------------------------------------|-----------------------------------------------------------------------|
| C1: General C2: Outputs-i<br>C6: Inputs-NET C7: Defrost<br>C0                                                             | C3: Dutputs-out C4: AlarmSetpts C5: AntiSwea<br>  C8: Fan   C9: Overrides   C0: MORE<br>reLink: CoreLink001 | t ADVISORY SUMMARY<br>Fails 0<br>Alarms 2                             |
| System Value<br>TEMP_UNITS : Fahre<br>PRESS_UNITS : PSI<br>REFRIG_TYPE : R4499A<br>LIGHT_UNITS : FTC<br>CASE_TYPE : Rem S | nheit                                                                                                    | Notices 9<br>NETWORK OVERVIEW<br>MODBUS-1<br>E2 Unit01<br>Rev 4.09F01 |
| Scroll using West/Preu keus                                                                                               | i E/0)/E/1) /Hisporaph Oplu)                                                                                | English-US                                                            |
| F1: PREU TAB                                                                                                    | KT TAB F3: EDIT F4: LOOK UP                                                                                 | F5: CANCEL                                                            |

Navigate to CO: More and then to System Data to check 5 Read/Write description of temp, pressure & Refrigerant and case type as below. Check for correct data. If not press F3 to edit parameter list

| E2 Parameter | Description             | Range                                                                                                    |
|--------------|-------------------------|----------------------------------------------------------------------------------------------------|
| TEMP_UNITS   | Temperature units       | 0, "Celsius", 1,<br>"Fahrenheit"                                                                                                    |
| PRESS_UNITS  | Pressure units          | 0, "PSI", 1, "BAR"                                                                                                    |
|              |                         | 1, "R22", 2,<br>"407C", 3,<br>"R134A", 4,<br>"R410A", 5,<br>"404A", 6, "507C",<br>7, "C02", 8,<br>"R407F", 10,<br>"R407F", 11,<br>"R449A", 12,<br>"P513A" 13 |
| REFRIG TYPE  | GAS Type Selection      | "R450A", 14,<br>"R438A"                                                                                                    |
| LIGHT_UNITS  | Light measurement units | 0, "FTC", 1, "LUX"                                                                                                    |
|              | -                       | 0, "Rem Std", 1,<br>"Rem Dist", 2,<br>"Self Cont", 3,                                                                                                    |
| CASE_TYPE    | Case Type Selection     | "Micro Dist"                                                                                                    |

# 5.4 Alarm setpoints, C4: AlarmSetpts

Navigate to alarm setpoints to change the Min and Max setpoints of various alarms

| 10-1<br>Use | 6-18<br>Ctrl-X to Se                                                                                                    | lect                             | CX T           | abs                                                                                                    |                                                                   | RX-              | 300 Un<br>SETUP | it 1                     |            | 3                |                                                                        | 13:18:03<br>*ALARM*                                    |
|-------------|----------------------------------------------------------------------------------------------------|----------------------------------|----------------|----------------------------------------------------------------------------------------------------|-------------------------------------------------------------------|------------------|-----------------|--------------------------|------------|------------------|------------------------------------------------------------------------|--------------------------------------------------------|
| C1:<br>C6:  | General<br>Inputs-NET                                                                                                    | C2:<br>C7:                       | Outpu<br>Defro | its-in<br>ist                                                                                                    | C3:<br>C8:                                                        | Outputs-o<br>Fan | ut 64:          | AlarmSetpts<br>Overrides | C5:<br>C0: | AntiSwea<br>MORE | t ADVISOR<br>Fails                                                     | Y SUMMARY<br>Ø                                         |
| Ser         | AlarmSetpts<br>AlarmOpt<br>HiTemp<br>LoTemp<br>AlarmDelay<br>Min_SHAlarm<br>Min_SHAlarm<br>Min_SHAlarm<br>Min_SHAlarm<br>Hax_SHAlarm<br>Hax_SHAlarm<br>SHAlarmOly3<br>SHAlarmOly3 | 11<br>12<br>13<br>11<br>12<br>13 |                | Corr<br>Value<br>Relation<br>10.1<br>10.1<br>10.3<br>10.3<br>30.0<br>300.1<br>300.1<br>30 | 000<br>000<br>000<br>000<br>000<br>000<br>000<br>000<br>000<br>00 | m peting (       | absolut         | ¢/B¤lative               |            |                  | Alarns<br>Notice<br>NETWORN<br>HODBUS<br>E2 Unit<br>Rev 4.1<br>English | s 32<br>: overview<br>1<br>:01<br>:01<br>i0F01<br>i-US |
|             | 1: PREV TAB                                                                                                    |                                  | Fa             | 2: NEXT                                                                                                    | TAB                                                               |                  | F3: ED          | іт 🔶                     | F4:        | LOOK UP          | F5:                                                                    | CANCEL                                                 |

#### Navigate to C4: AlrmSetpts. check for Range as per the below table

| E2 Paramet   | ter | CoreLink Parameter  | Description                                         | Range                     |
|--------------|-----|---------------------|-----------------------------------------------------|---------------------------|
|              |     |                     | In an absolute alarm, the alarm parameter is the    |                           |
|              |     |                     | threshold for the alarm. In a relative alarm, the   |                           |
| Al           |     | Alexan Oatlan       | alarm setpoint is added to the parameters, and its  | 0, "Relative", 1,         |
| AlarmOpt     |     | Alarm Option        | sum becomes the alarm threshold.                    | "Absolute"                |
| HiTemp       |     | High Temp           | Highest temperature the case may reach before       | (0 to 99) °F              |
| memp         |     | nigh remp           | Lowest temperature the case may reach before        | (0 (0 55)) 1              |
| LoTemp       |     | Low Temp            | the alarm starts.                                   | (-40 to 99) °F            |
| · · · ·      |     |                     | Alarm Delay: Time delay before the alarm            |                           |
| AlarmDelay   |     | Alarm Delay         | activated if there is a problem.                    | (0-255)min                |
|              |     |                     | Temperature margin from alarm setpoint in which     |                           |
|              |     |                     | the temperature must dropbefore the alarm           |                           |
| AlarmHys     |     | Alarm Hysteresis    | shuts off.                                          | (0 to 20)                 |
|              |     |                     | Lowest superheat temperature possible before        |                           |
|              |     |                     | the alarm timer starts for coil one. After timer    |                           |
|              |     |                     | delay, valve is closed 0% to protect compressor.    |                           |
|              |     |                     | setpoint the timer resets and the valve position    |                           |
|              |     |                     | will return to minimum position or current PID      |                           |
| Min SHAlarm  | 1   | Min SH Alarm 1      | calculated position.                                | (-25 to 50) °F            |
|              |     |                     | Lowest superheat temperature possible before        | , ,                       |
|              |     |                     | the alarm timer starts for coil two. After timer    |                           |
|              |     |                     | delay, valve is closed 0% to protect compressor.    |                           |
|              |     |                     | Anytime superheat goes above min SH alarm           |                           |
|              |     |                     | setpoint, the timer resets and the valve position   |                           |
|              |     |                     | will return to minimum position or current PID      |                           |
| Min_SHAlarm  | 2   | Min SH Alarm 2      | calculated position.                                | (-25 to 50) °F            |
|              |     |                     | Lowest superheat temperature possible before        |                           |
|              |     |                     | the alarm timer starts for coil three. After timer  |                           |
|              |     |                     | delay, valve is closed 0% to protect compressor.    |                           |
|              |     |                     | setpoint the timer resets and the valve position    |                           |
|              |     |                     | will return to minimum position or current PID      |                           |
| Min_SHAlarm  | 3   | Min SH Alarm 3      | calculated position.                                | (-25 to 50) °F            |
|              |     |                     | Highest superheat temperature possible before       |                           |
|              |     |                     | the alarm starts for coil one. After timer delay,   |                           |
|              |     |                     | valve is opened 100%. Anytime superheat goes        |                           |
|              |     |                     | below max SH alarm setpoint, the timer resets       |                           |
|              |     |                     | and the valve position will return to current PID   | ( =                       |
| Max_SHAlarm  | 1   | Max SH Alarm 1      | calculated position.                                | (-5 to 90) "F             |
|              |     |                     | Highest superheat temperature possible before       |                           |
|              |     |                     | the alarm starts for coll two. After timer delay,   |                           |
|              |     |                     | below max SH alarm setnoint the timer resets        |                           |
|              |     |                     | and the valve position will return to current PID   |                           |
| Max_SHAlarm  | 12  | Max SH Alarm 2      | calculated position.                                | (-5 to 90) °F             |
|              |     |                     | Highest superheat temperature possible before       |                           |
|              |     |                     | the alarm starts for coil three. After timer delay, |                           |
|              |     |                     | valve is opened 100%. Anytime superheat goes        |                           |
|              |     |                     | below max SH alarm setpoint, the timer resets       |                           |
|              |     |                     | and the valve position will return to current PID   | ( =                       |
| Max_SHAlarm  | 13  | Max SH Alarm 3      | calculated position.                                | (-5 to 90) <sup>-</sup> F |
| SHAlarmdut   |     | SH Alarm Delay 1    | Delay in seconds before the superheat alarm         | (0 to 300) sec            |
| SHAlathidiyi | •   | Sit Alariti Delay 1 | Delay in seconds before the superheat alarm         | (0 10 300) sec            |
| SHAlarmdlv2  | 2   | SH Alarm Delay 2    | becomes active for coil two.                        | (0 to 300) sec            |
|              |     | · · · · · · · · ·   | Delay in seconds before the superheat alarm         | ,                         |
| SHAlarmdly3  | 3   | SH Alarm Delay 3    | becomes active for coil three.                      | (0 to 300) sec            |

# 5.5 Sensor connection, C2: Outputs-in

| Ctrl-X to Sel  | ect CX Tabs  |                                                                                                    | SETUP                     |                     | *ALAR                                                                                                    |
|----------------|--------------|----------------------------------------------------------------------------------------------------|---------------------------|---------------------|----------------------------------------------------------------------------------------------------|
| : General 🛛 🚺  | 2: Outputs-i | n C3: Outputs                                                                                                    | -out C4: AlarmS           | etpts C5: AntiSweat | ADVISORY SUMMARY                                                                                                    |
| : Inputs-NET ( | 7: Defrost   | C8: Fan                                                                                                    | C9: Overri                | des CØ: MORE        | Fails Ø                                                                                                    |
|                | Co           | oreLink: CoreLi                                                                                                    | nk 001                    |                     | Alarms 2                                                                                                    |
| Outputs-in     | Area         | Ctrl Applica                                                                                                    | tion Input                |                     | NUCICES                                                                                                    |
| DISCHARGETEM   | P1 :         | -                                                                                                    | Contraction of the second |                     | and the second second sec |
| DISCHARGETEM   | P2 :         |                                                                                                    | 12                        |                     | NETWORK OVERVIEW                                                                                                    |
| DISCHARGETEM   | P3 :         | 1Ê)                                                                                                    | 13                        |                     | MODBUS-1                                                                                                    |
| COILOUT1       | (C)          | 12°                                                                                                    | 13                        |                     |                                                                                                    |
| COILOUT2       | 13 C         | (É)                                                                                                    | 12                        |                     |                                                                                                    |
| COILOUT3       | 16 C         | 10 M                                                                                                    | 1Ê                        |                     |                                                                                                    |
| PRESSURE1      | 13 C         | 2 H                                                                                                    | 1Ê                        |                     |                                                                                                    |
| PRESSURE2      | (É)          | († 1997)<br>1997 - 1997 - 1997 - 1997 - 1997 - 1997 - 1997 - 1997 - 1997 - 1997 - 1997 - 1997 - 1997 - 1997 - 1997 - 1997 -                                                                                                     | 11 E C                    |                     |                                                                                                    |
| PRESSURE3      |              |                                                                                                    |                           |                     |                                                                                                    |
| DEFRTERMTEMP   | 1 🔅          | (Ê) -                                                                                                    | (Ê)                       |                     |                                                                                                    |
| DEFRTERMTEMP   | 2 :          | i de la companya de la companya de l | 1Ê                        |                     |                                                                                                    |
| DEFRTERMTEMP   | 3 :          | 10 M                                                                                                    | 1Ê                        |                     |                                                                                                    |
| RETURNTEMP1    | 1 (C)        | 8                                                                                                    | 12                        |                     | the second second                                                                                                    |
| RETURNTEMP2    | 18) -        | (È)                                                                                                    | 1Ê                        |                     | E2 Unit01                                                                                                    |
| RETURNTEMP3    | 18) -        | 1 C                                                                                                    | 13                        |                     |                                                                                                    |
| FRAMETEMP      | 8            | 1                                                                                                    | 13                        |                     | Rev 4.09F01                                                                                                    |
| DOORDI         | - 9 -        | - 13                                                                                                    |                           |                     |                                                                                                    |
|                |              |                                                                                                    |                           |                     | English-US                                                                                                    |
| ter Controller | The discha   | irge 1 temperat                                                                                                    | ure                       |                     |                                                                                                    |
| F1: PREU TAB   | F2: NE       | XT TAB                                                                                                    | E3. EDIT                  | F4: 100K UP         | F5: CANCEL                                                                                                    |

#### Sheet#2

| 1-05-19 🔟<br>se Ctrl-X to Select CX Tabs |               |              | RX-300 Unit 1<br>SETUP |                                          |               | 9:26:36<br>*ALARM* |  |
|------------------------------------------|---------------|--------------|------------------------|------------------------------------------|---------------|--------------------|--|
| 1: General 🛛 🖸                           | 2: Outputs-in | C3: Outp     | uts-out C4:            | AlarmSetpts                              | C5: AntiSweat | ADVISORY SUMMARY   |  |
| 6: Inputs-NET C                          | 7: Defrost    | C8: Fan      | C9:                    | Overrides                                | CØ: MORE      | Fails Ø            |  |
|                                          | Cor           | eLink: Com   | eLink001               |                                          |               | Alarms 2           |  |
| Outputs-in                               | Area (        | trl App]     | ication                | Input                                    |               | MUCICES            |  |
| DOORDI                                   |               |              | 1                      | 1.1.1.1.1.1.1.1.1.1.1.1.1.1.1.1.1.1.1.1. |               |                    |  |
| <b>DUAL TEMPD I</b>                      | 8             |              | 12                     |                                          |               | NETWORK OVERVIEW   |  |
| ENABLEDI                                 | CÊ.           | ÷.           | 12                     |                                          |               | MODBUS-1           |  |
| MOTIONDI                                 | ÷.            | C.           | 12                     |                                          |               |                    |  |
| REFRIGDISABL                             | EDI :         | ( <b>2</b> ) | 123                    |                                          |               |                    |  |
| CLEANDI                                  | ŝ.            | ÷.           | 12                     |                                          |               |                    |  |
| DEFROSTINITD                             | <b>1</b>      | ÷.           | 12                     |                                          |               |                    |  |
| DEFROSTTERMD                             | 100 :         | ÷            | (Ť.)                   |                                          |               |                    |  |
| COMP 1DCH TEMP                           | AI :          | 4:           | ÷.                     |                                          |               |                    |  |
| COMP2DCHTEMP                             | AI :          | ÷.           | 12                     |                                          |               |                    |  |
| COMP3DCHTEMP                             | AI :          | ÷            | 12                     |                                          |               |                    |  |
| COMP1DCHPRES                             | AI :          | ÷.           | 12                     |                                          |               |                    |  |
| COMP2DCHPRES                             | AI :          | 2            | 12                     |                                          |               |                    |  |
| <b>COMP3DCHPRES</b>                      | AI :          | ÷.           | 12                     |                                          |               | E2 Unit01          |  |
| COMP1PRESSAF                             | EDI :         | ÷            | 12                     |                                          |               |                    |  |
| COMP2PRESSAF                             | EDI :         | 1            | 1                      |                                          |               | Rev 4.09F01        |  |
| COMP3PRESSAF                             | EDI :         | - 65         | (\$                    |                                          |               |                    |  |
|                                          |               |              |                        |                                          |               | English-US         |  |
| inter Controller                         | The door D    | 1            |                        |                                          |               |                    |  |
| F1: PREU TAB                             | F2: NEX       | T TAB        | F3: E0                 | D1T                                      | F4: LOOK UP   | F5: CANCEL         |  |

• Navigate to C2: Outputs In and check sensor connectivity & real time data update.

| E2 Parameter    | Description                             |
|-----------------|-----------------------------------------|
| COILOUT1        | Coil out 1 temperature                  |
| COILOUT2        | Coil out 2 temperature                  |
| COILOUT3        | Coil out 3 temperature                  |
| DEFRTERMTEMP1   | Defrost termination 1 temperature       |
| DISCHARGETEMP1  | Discharge 1 temperature                 |
| DISCHARGETEMP2  | Discharge 2 temperature                 |
| DISCHARGETEMP3  | Discharge 3 temperature                 |
| FRAMETEMP       | Frame temperature                       |
| PRESSURE1       | Pressure 1                              |
| RETURNTEMP1     | Return 1 temperature                    |
| REFRIGDISABLEDI | Refrigeration Disable Input             |
| RETURNTEMP2     | Return 2 temperature                    |
| RETURNTEMP3     | Return 3 temperature                    |
| CLEANDI         | Clean switch digital input              |
| DEFROSTINITDI   | Defrost init DI                         |
| DEFROSTTERMDIOU | Defrost terminate digital input         |
| DOORDI          | Door digital input                      |
| DUALTEMPDI      | Dual temperature setpoint digital input |
| ENABLEDI        | Shut down diital input                  |
| MOTIONDI        | Light motion digital input              |
| COMP1DCHTEMPAI  |                                         |
| COMP2DCHTEMPAI  |                                         |
| COMP3DCHTEMPAI  |                                         |
| COMP1DCHPRESAI  |                                         |
| COMP2DCHPRESAI  |                                         |
| COMP3DCHPRESAI  |                                         |
| COMP1PRESSAFEDI |                                         |
| COMP2PRESSAFEDI |                                         |
| COMP3PRESSAFEDI |                                         |
| CONDINLETTEMP   |                                         |
| CONDOUTLETTEMP  |                                         |
| HACCP           |                                         |
| SATURATIONTEMP  |                                         |
| CONDENSERFANOUT |                                         |
| NIGHTCURTAINDO  |                                         |
| PRESSURE2       |                                         |
| PRESSURE3       |                                         |
| DEFRTERMTEMP2   |                                         |
| DEFRTERMTEMP3   |                                         |

# 5.6 Refrigeration configuration, CO: More : Refrigeration

• Navigate to CO: More for refrigeration parameters to verify Setpoints, Dead Band, and control mode Refrigeration E2 Tab details

| 11-05-19 RX-300 Unit 1                                           | 12:43:16                  |
|------------------------------------------------------------------|---------------------------|
| C1: General C2: Outputs-in C3: Outputs-out C4: AlarmSetpts C5: A | ntiSweat ANUISORY SUMMARY |
| C6: Inputs-NET C7: Defrost C8: Fan C9: Overrides C0: M           | DRE Fails A               |
| CoreLink: CoreLink001                                            | Alarms 3<br>Notices 12    |
| Refrig Value                                                     |                           |
| SETPOINT_1 : 32.00                                               |                           |
| SETPOINT_2 : 32.00                                               | NETWORK OVERVIEW          |
| SETPOINT_3 : 32.00                                               | MODBUS-1                  |
| ACTIVESETPT_1 : : :                                              | Y 104000 Y                |
| ACTIVESETPT_2 : : :                                              |                           |
| ACTIVESETPT_3 : : :                                              |                           |
| DB : 2.90                                                        |                           |
| TempPB : 20.00                                                   |                           |
| TempRS : Ø                                                       |                           |
| Control_Mode : Continuous                                        |                           |
| TempINC : 150.00                                                 |                           |
| TempDER : Ø                                                      |                           |
| TempDDER : Ø                                                     | and the second            |
| DrAct : No                                                       | E2 Unit01                 |
| DrRefOn : 19                                                     |                           |
| DrAlrm : 120                                                     | Rev 4.09F01               |
| CswAct : No                                                      |                           |
|                                                                  |                           |
|                                                                  | English-US                |
| Enter -40.00 to 90.00 DF   Case Temp Setpoint 1                  |                           |
| F1: PREV TAB F2: NEXT TAB F3: EDIT F4: S                         | TATUS F5: CANCEL          |

Page #2

| 11-05-19 🔤<br>Use Ctrl-X to Sele                                                                                            | ct CX Tabs                                                                                                    | RX-3                                         | 00 Unit 1<br>SETUP               | NAMES                       | 12:43:35<br>*ALABN*                                    |
|----------------------------------------------------------------------------------------------------|----------------------------------------------------------------------------------------------------|----------------------------------------------|----------------------------------|-----------------------------|--------------------------------------------------------|
| C1: General C<br>C6: Inputs-NET C                                                                                           | 2: Outputs-in<br>7: Defrost                                                                                                    | C3: Outputs-out<br>C8: Fan                   | C4: AlarmSetpts<br>C9: Overrides | 5 C5: AntiSweat<br>C0: MORE | ADVISORY SUMMARY<br>Fails 0                            |
| Refrig<br>CswAct<br>CswRefOn<br>DT Offset<br>CTMode<br>Weight1<br>Weight2<br>Weight3<br>ControlMix<br>DoorMode<br>CleanMode | Cor<br>Value<br>: No<br>:<br>: Indivi<br>:<br>:<br>:<br>:<br>:<br>:<br>:<br>:<br>:<br>:<br>:<br>:<br>:<br>:<br>:<br>:<br>:<br>: | eLink: CoreLinkØ<br>Ø<br>Ø<br>dual<br>Ø<br>Ø | 91                               |                             | Alarms 3<br>Notices 12<br>NETWORK OVERVIEW<br>MODBUS-1 |
| Scroll using Next                                                                                                    | /Prev keus                                                                                                    | Clean Switch Act                             | tive: Yes(1) -                   | No ( 9)                     | E2 Unit01<br>Rev 4.09F01<br>English-US                 |
| F1: PREV TAB                                                                                                    | F2: NEXT                                                                                                    | T TAB F3                                     | B: EDIT                          | F4: LOOK UP                 | F5: CANCEL                                             |

U.S. & Canada 1-800-922-1919 • Mexico 1-800-890-2900 • WWW.HUSSMANN.COM

CoreLink<sup>™</sup> Case Controller

• Refrigeration setpoints of E2 parameter versus CoreLink parameters list to be verified. Check the following 28 Read/Write & 3 Write parameters.

| E2 Parameter | CoreLink Parameter  | Description                             | Range              |
|--------------|---------------------|-----------------------------------------|--------------------|
| SETPOINT1    | Temp Setpoint 1     | Case Temp Setpoint 1                    | (-40 to 90) °F     |
| DB           | Deadband            | Deadband                                | (1 to 45) °F       |
| SETPOINT2    | Temp Setpoint 2     | Case Temp Setpoint 2                    | (-40 to 90) °F     |
|              |                     |                                         | 0, "Standard", 1,  |
|              |                     |                                         | "Continuous", 2,   |
|              |                     |                                         | "Suction", 3, "SH  |
| Control_Mode | Control Mode        | Control Type Strategy                   | Only"              |
| SETPOINT3    | Temp Setpoint 3     | Case Temp Setpoint 3                    | (-40 to 90) °F     |
| TempPB       | Р                   | Proportional Band                       | (1 to 30) °F       |
| TempRS       | Band Offset         | Band Offset                             | (-50 to 50) °F     |
| TempINC      | I                   | Integral ( 0 to 255 sec )               | (0 to 255 sec)     |
| TempDER      | D                   | Derivative Sampling Time (0 to 255 sec) | (0 to 255 sec)     |
| TempDDER     | Derivative Time     | Derivative Time                         | (0 to 255 sec)     |
| DrAct        | Door Switch Active  | Door Switch Active                      | 1, "Yes", 0, "No"  |
|              |                     |                                         |                    |
| DrRefOn      | Door Alarm Timer    | Door Refrigeration Timer                | (0 to 120)x 10 sec |
|              |                     |                                         |                    |
| DrAlrm       | Door Alarm Delay    | Door Alarm Active Delay                 | (0 to 120)x 10 sec |
| CswAct       | Clean Switch Active | Clean Switch Active                     | 1, "Yes", 0, "No"  |
|              |                     |                                         |                    |
| CswRefOn     | Clean Alarm Delay   | Clean Switch-Refrigeration ON Delay     | (0 to 360)x 10 sec |
|              |                     |                                         | 4, "Individual",   |
|              |                     |                                         | 3, "Mix", 2,       |
|              |                     |                                         | "Average", 1,      |
|              |                     |                                         | "Minimum", 0,      |
| CTMode       | Control Temp Mode   | Control Mode                            | "Maximum"          |
| Weight1      | Weight1             | Discharge 1 weight, (0~100)             | 0-100%             |
| Weight2      | Weight2             | Discharge 2 weight, (0~100)             | 0-100%             |
| Weight3      | Weight3             | Discharge 3 weight, (0~100)             | 0-100%             |
|              |                     |                                         | 2, "Coil3", 1,     |
|              |                     |                                         | "Coil2", 0,        |
| ControlMix   | Control Mix         | Control Mix                             | "Coil1"            |
|              |                     |                                         | 0, "Alarm", 1,     |
| DoorMode     | Door Mode           | Door Mode                               | "Shutdown"         |
|              |                     |                                         | 1, "BackOn", 0,    |
| CleanMode    | Clean Mode          | Clean Mode                              | "Normal"           |

# 5.7 Defrost configuration setting, C7: Defrost

• Navigate to C7 for the Defrost SETUP

| 11-05-19 🔟<br>Use Ctrl-X to Select CX Tabs                                                                                                    | RX-300<br>Se                                                                               | Unit 1<br>TUP                    | LU .                      | 9:58:59                                               |
|----------------------------------------------------------------------------------------------------|--------------------------------------------------------------------------------------------|----------------------------------|---------------------------|-------------------------------------------------------|
| C1: General C2: Outputs-in<br>C6: Inputs-NET C7: Defrost                                                                                                    | C3: Outputs-out C<br>C8: Fan C                                                             | :4: AlarmSetpts<br>:9: Overrides | C5: AntiSweat<br>C0: MORE | ADVISORY SUMMARY                                      |
| Cor<br>Defrost Value<br>DefrType : Electr<br>DefrDuration : 50.<br>DefrDelay :<br>TermTempSelect : Coil 0<br>TermTempSelont : 40.<br>DripTime :<br>HaxWait :<br>DefrFreq : 24.<br>TermType : Digita<br>DefrHim : 20.<br>DefrHime : Interv | eLink: CoreLink001<br>ic<br>00<br>0<br>0<br>0<br>0<br>0<br>0<br>0<br>0<br>0<br>0<br>0<br>0 |                                  |                           | Alarms 2<br>Notices 9<br>NETWORK OVERVIEW<br>HODBUS-1 |
| DefrInterval :<br>DEF COUNTDOWN :                                                                                                    | 24                                                                                         | :                                |                           | E2 Unit01<br>Rev 4.09F01<br>English-US                |
| F1: PREU TAB F2: NEX                                                                                                    | TAB F3:                                                                                    |                                  | F4: LOOK UP               | F5: CANCEL                                            |

• Verify the E2 settings for Defrost Parameters, Defrost Durations, Input Selection, and Defrost Mode of E2 parameter versus CoreLink parameters list to be verified.

| E2 Parameter   | <b>CoreLink Parameter</b>           | Description                                                     | Range                                          |
|----------------|-------------------------------------|-----------------------------------------------------------------|------------------------------------------------|
|                |                                     |                                                                 | 3, "Elec Def -<br>Indiv Coils", 2,<br>"Modular |
|                |                                     | Electric mode for cases with installed electric                 | Defrost", 1, "Hot                              |
|                |                                     | heaters. Hot gas mode for cases with hot gas                    | Gas", 0, "Electric",                           |
| DefrType       | Defrost Mode                        | defrosts system.                                                | 4, "Off Time"                                  |
|                |                                     | Maximum time in minutes for active defrost                      |                                                |
|                |                                     | mode. Prevents continuous defrost due to faulty                 |                                                |
| DefrDuration   | Max Defrost Duration                | termination temperature sensor failing to                       | (1 to 60) min                                  |
| Demburation    | Wax Demost Duration                 | After switching from refrigeration to defrect the               | (1 to 00) min                                  |
| DefrDelay      | Defrost Delay                       | delay until defrost starts.                                     | (0 to 30) min                                  |
| ,              |                                     | Use analog input coil out [BLUE] temperature                    | 1. "Coil Out                                   |
|                | Termination Temperature             | sensor or analog input defrost [ORANGE]                         | Temp", 0, "Defr                                |
| TermTempSelect | Sensor                              | temperature termination sensor.                                 | Term Temp"                                     |
|                |                                     | Maximum: Uses the highest value between all                     |                                                |
|                |                                     | available/enabled coil-out temperature sensors                  |                                                |
|                |                                     | or defrost-termination sensors.                                 |                                                |
|                |                                     | Minimum: Uses the lowest value between all                      |                                                |
|                |                                     | available/enabled coil-out temperature sensors                  |                                                |
|                |                                     | or defrost-termination sensors.                                 |                                                |
|                |                                     | Average: Uses the average value between all                     |                                                |
|                |                                     | available/enabled coil-out temperature sensors                  | 2, "Min", 1,                                   |
| TermTempComb   | Temperature Combination             | or defrost-termination sensors.                                 | "Max", 0, "Avg"                                |
| TermSetpoint   | Termination Temperature<br>Setpoint | Temperature setpoint at which defrost ends.                     | (0 to 99) °F                                   |
| DripTime       | Drip Time                           | Amount of time after defrost for the coil to drip.              | (0 to 30) min                                  |
|                |                                     | Refrigeration starts if in wait period and the end-             |                                                |
|                |                                     | wait input is active. If no supervisory controller is           |                                                |
|                |                                     | available (offline), the application ignores the                |                                                |
|                |                                     | end wait-input and will not use it for the start                |                                                |
| MaxWait        | Max Wait                            | refrigeration logic.                                            | (1 to 60) min                                  |
| DetrFreq       | Detrost Interval                    | I ime between defrost cycles in hours.                          | (1 to 255) hours                               |
| TermType       | Defrost Termination Mode            | Use termination temperature sensor or<br>digital/network input. | 1, "Digital", 0,<br>"Temp"                     |
|                |                                     | Minimum time in minutes for active defrost                      |                                                |
|                |                                     | mode. Prevents early defrost termination due to                 |                                                |
| DefrMin        | Min Defrost Duration                | faulty termination temperature sensor.                          | (1 to 40) min                                  |

## 5.7.1 How to Schedule A Defrost in connected CoreLink

**Using E2 Standard Circuit** 

- Start with an E2 that has a Standard Circuit application added
- Setup Standard Circuit defrost schedule (tabs C5, C6)

| 06-24-20<br>Use Ctrl-X to :                                                                                                    | Select CX Tabs                                                                                                    | RX-S                                                        | 300 Unit 1<br>SETUP        | FULL                       | 11:26:57                                              |
|----------------------------------------------------------------------------------------------------|----------------------------------------------------------------------------------------------------|-------------------------------------------------------------|----------------------------|----------------------------|-------------------------------------------------------|
| C1: General<br>C6: Inputs                                                                                                    | C2:<br>C7: Outputs                                                                                                    | C3: Setpoints<br>C8: Alarms                                 | C4: Defrost<br>C9: Notices | C5: Defr Times<br>C0: MORE | ADUISORY SUMMARY<br>Fails D                           |
| Defrost<br>Defrost Ty<br>Pulsed De<br>Punp Down<br>Defr Dura<br>Defrost De<br>Drip Time<br>Term Type<br>Demand Dfu<br>Defrost S | Circuits (<br>Ualue<br>ype : Electro<br>frost : Ho<br>Delay : 0:<br>tion : 8:<br>elay : 8:<br>: 0:<br>: 11HE<br>r Enab : No<br>tart % : 20 | (Standard): STD  <br>310<br>202<br>210<br>200<br>205<br>205 | 21RCUIT001                 |                            | AIAPMS 0<br>Notices 0<br>METWORK OVERVIEW<br>HODOUS-1 |
| Seculi aslan                                                                                                    | Next Prov Long                                                                                                    | Select time of                                              | different for IN           | is circuit                 | E2 Unit01<br>Rev 4.09F04<br>English-US                |
| F1: PREV TO                                                                                                    | AB F2: NEX                                                                                                    | T TAB                                                       | 3: ED1T                    | F4: LOOK UP                | F5: CANCEL                                            |

- Navigate to CoreLink (Press Menu, F8 and select 1)
- Enter Setup mode F5
- Navigate to Inputs-NET tab (C6)
- Point the CoreLink's DEFROSTINIT\_NET parameter to E2: Standard Circuit name: Defrost

| 06-24-20<br>Use Ctrl-X to Select                                                                                                    | CX Tabs                                                                                                    | RX-300 Unit 1<br>SETUP                                                  | FULL                          | 11:23:08                                  |
|----------------------------------------------------------------------------------------------------|----------------------------------------------------------------------------------------------------|-------------------------------------------------------------------------|-------------------------------|-------------------------------------------|
| C1: General C2:<br>C6: Outputs-in C7:                                                                                                    | Refrig C3:<br>AlarmDuts D8<br>Corelin                                                                                    | Outputs-out C4: AlarmSet;<br>Inputs-HET C9: AntiSweal<br>k: Corelink001 | ots C5: Overrides<br>C0: MORE | ADUISDRY SUMMARY<br>Fails 0<br>Alarms 0   |
| Inputs-HET<br>AMBLIGHTNETWORK<br>DEFROSTINIT_NET<br>ENDWAITCHD<br>DEWPOINTNETWORK<br>DUALTEMPNETWORK<br>PRESSURENETWORK<br>REFRIGDISBLNET<br>LIGHTCONTROLMET | Area Ctri<br>U<br>E2 Uniton:<br>E2 Uniton:<br>E<br>DFF<br>DFF<br>DN<br>E<br>DFF<br>DFF<br>DFF<br>DFF<br>DFF<br>DFF<br>DN | Application Dutput<br>STD CIRCUIT001= <mark>DEFRUST</mark>              |                               | NOTICES B<br>HETWORK OVERVIEW<br>Hodous-1 |
| Sectors Date of Altraneous In                                                                                                    | - Mount Marke                                                                                                    | or D. Possister                                                         |                               | E2 UnitØ1<br>Rev 4.09f84<br>English-US    |
| F1: PREV TAB                                                                                                    | F2: HEXT TAE                                                                                                    | B F3: EDIT                                                              | FA: LOOK UP                   | F5: CANCEL                                |

- Exit and Save changes to application
- CoreLink should be visible in Standard Circuit Outputs tab

| 6-24-20 🕜 📃<br>se Gtrl-X to Se | lect C | X Tabs  | RX-:                                                                                                    | SOU Unit 1<br>SETUP | 3        | FULL  | 11:27:2          |
|--------------------------------|--------|---------|----------------------------------------------------------------------------------------------------|---------------------|----------|-------|------------------|
| 1: General                     | C2:    |         | C3: Setpoints                                                                                                  | C4: Defrost         | C5: Defr | Times | ADVISORY SUMMARY |
| 6: Inputs                      | C7: 0  | itputs  | C8: Alarms                                                                                                    | C9: Notices         | CO: MORE |       | Fails 0          |
|                                | C      | ircuits | (Standard): STD (                                                                                              | 1RC017001           |          |       | Alarms B         |
| Outputs                        |        |         | Board                                                                                                    | Point               |          | 1     | Notices W        |
| REFRIC SOLE                    | NOID   |         | the second second second second second second second second second second second second second second second s | :                   | 1        |       |                  |
| DEFROST                        |        | : E2 U  | nit01:CoreLink001                                                                                              | :DEFROSTINIT        | HET L    |       | NETWORK OVERVIEW |
| FAN                            |        |         |                                                                                                    |                     |          |       | MODBUS-1         |
| ALARH OUT                      |        |         | :                                                                                                    |                     |          |       |                  |
| CONTROL TEN                    | P      | 2       |                                                                                                    |                     | 1.6      |       |                  |
| CIRCUIT STA                    | TE.    |         |                                                                                                    |                     |          |       |                  |
| ACTIVE SET                     | T      |         |                                                                                                    |                     |          |       |                  |
| PEAK DEF TE                    | MP     |         |                                                                                                    |                     |          |       |                  |
| BYPASS STAT                    | E      |         |                                                                                                    |                     |          |       |                  |
| CASE ALM OU                    | T T    |         |                                                                                                    |                     |          |       |                  |
| DEFR ACTIVE                    |        |         |                                                                                                    |                     |          |       |                  |
| ALG STATUS                     |        |         |                                                                                                    |                     |          |       |                  |
| CASE ALM HI                    | SP     |         |                                                                                                    |                     |          |       | to at a fair     |
| CASE ALI LO                    | SP 1   |         |                                                                                                    |                     |          |       | E2 Unit01        |
| COMB ALM HI                    | SP     |         |                                                                                                    |                     |          |       |                  |
| COMP ALM LO                    | SP     |         |                                                                                                    |                     |          |       | Rev 4.09F84      |
| -                              |        |         |                                                                                                    |                     |          | 1     |                  |
|                                |        |         |                                                                                                    |                     |          |       | 10. 11 × 1. 110  |
|                                |        |         |                                                                                                    |                     |          |       | English-05       |
| nfer Board/Opp                 | licati | on   Re | Frigeration ontput                                                                                             | solenoid            |          |       |                  |
| F1: PREU TAB                   |        | F2: N   | EXT TAB                                                                                                    | 3: EOIT             | FA: LOOK | UP    | F5: CANCEL       |
|                                |        | -       |                                                                                                    |                     |          | -     |                  |

• Repeat steps for other controllers

# 5.8 Super Heat setting, CO: More: Superheat:

• Navigate to CO: More and then to Super heat to check SH setpoints, Min valve Position, Max valve position, MOP & LOP

| 11-05-19<br>Use Ctrl-X to Select CX T | abs                 | RX-300 Unit 1<br>SETUP   | 1             | 10:10:56                         |
|---------------------------------------|---------------------|--------------------------|---------------|----------------------------------|
| C1: General C2: Outpu                 | uts-in  C3: Outputs | -out C4: AlarmSetpts     | C5: AntiSweat | ADVISORY SUMMARY                 |
| Co: Inputs-NET  C7: Defri             | CoreLink: CoreL     | 109: 00errides<br>ink901 | CO: NUKE      | Fails 0<br>Alarms <mark>2</mark> |
| SH                                    | Value               |                          |               | Notices 9                        |
| SH Setpoint1 :                        | 8.00                |                          |               |                                  |
| SH_Setpoint2 :                        | 8.00                |                          |               | NETWORK OVERVIEW                 |
| SH Setpoint3 :                        | 8.00                |                          |               | MODBUS-1                         |
| MAX OpPress1(T) :                     | 90.00               |                          |               | C 10710 0 2 2                    |
| MAX OpPress2(T) :                     | 90.00               |                          |               |                                  |
| MAX OpPress3(T) :                     | 90.00               |                          |               |                                  |
| MIN UALVEPOST :                       | 15.00               |                          |               |                                  |
| MIN VALVEPOS2 :                       | 15.00               |                          |               |                                  |
| MIN VALVEPOS3 :                       | 15.00               |                          |               |                                  |
| MIN OpPresS1(T) :                     | -90.00              |                          |               |                                  |
| MIN OpPress2(T) :                     | -98.88              |                          |               |                                  |
| MIN OpPress3(T) :                     | -90.00              |                          |               |                                  |
| MAX VALVEPOS1 :                       | 100.00              |                          |               |                                  |
| MAX VALVEPOS2 :                       | 100.00              |                          |               | E2 Unit01                        |
| MAX VALVEPOS3 :                       | 100.00              |                          |               |                                  |
|                                       |                     |                          |               | Rev 4, 89F 81                    |
|                                       |                     |                          |               |                                  |
|                                       |                     |                          |               | 1 4 M M                          |
|                                       |                     |                          |               | English-US                       |
|                                       |                     |                          |               | Engrish 05                       |
| Enter DDF   Superheat E               | VAP 1 setpoint      |                          |               |                                  |
| F1: PREV TAB                          | 2: NEXT TAB         | F3: EDIT                 | F4: STATUS    | F5: CANCEL                       |

• Superheat Parameters verification:

Navigate to CO: More and then to Super heat setpoints to verify following 15R/W parameters

| F2 Daramator    | Carolink Daramatar       | Description                             | Danga          |
|-----------------|--------------------------|-----------------------------------------|----------------|
| EZ Parameter    | CoreLink Parameter       | Description                             | Range          |
| SH_Setpoint1    | SH1                      | Superheat EVAP 1 setpoint               | (1 to 40) °F   |
| SH_Setpoint2    | SH2                      | Superheat EVAP 2 setpoint               | (1 to 40) °F   |
| SH_Setpoint3    | SH3                      | Superheat EVAP 3 setpoint               | (1 to 40) °F   |
| MAX_OpPress1(T) | Max Operating Pressure 1 | Max EVAP 1 Operating Pressure Threshold | (-90 to 90) °F |
| MAX_OpPress2(T) | Max Operating Pressure 2 | Max EVAP 2 Operating Pressure Threshold | (-90 to 90) °F |
| MAX_OpPress3(T) | Max Operating Pressure 3 | Max EVAP 3 Operating Pressure Threshold | (-90 to 90) °F |
| MIN_VALVEPOS1   | Min valve Position 1     | MIN Valve Pos for Section 1             | (0-100) %      |
| MIN_VALVEPOS2   | Min Valve Position 2     | MIN Valve Pos for Section 2             | (0-100) %      |
| MIN_VALVEPOS3   | Min valve Position 3     | MIN Valve Pos for Section 3             | (0-100) %      |
| MIN_OpPresS1(T) | Low Operating Pressure 1 | Min EVAP 1 Operating Pressure Threshold | (-90 to 90) °F |
| MIN_OpPress2(T) | Low Operating Pressure 2 | Min EVAP 2 Operating Pressure Threshold | (-90 to 90) °F |
| MIN_OpPress3(T) | Low Operating Pressure 3 | Min EVAP 3 Operating Pressure Threshold | (-90 to 90) °F |
| MAX_VALVEPOS1   | Max Valve Position 1     | Max Valve Pos for Section 1             | (0-100) %      |
| MAX_VALVEPOS2   | Max Valve Position 2     | Max Valve Pos for Section 2             | (0-100) %      |
| MAX_VALVEPOS3   | Max Valve Position 3     | Max Valve Pos for Section 3             | (0-100) %      |

## 5.9 Valve Parameter, C0: More : Valve

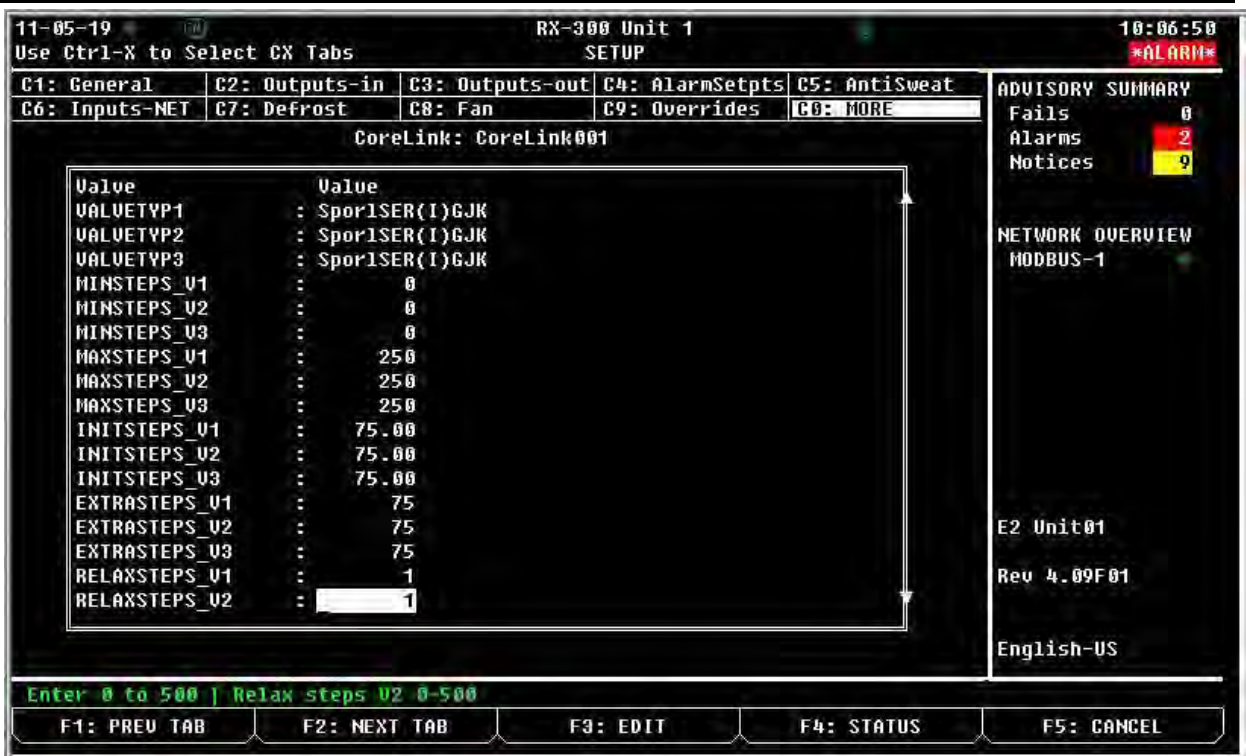

#### Sheet #2

| 11-05-19<br>Use Ctrl-X to Se  | elect | CX Tabs               |            | RX-3              | IOO UI<br>Setui | nit 1                    | in and the second second second second second second second second second second second second second second se | 10:07:08<br>*ALARM*          |
|-------------------------------|-------|-----------------------|------------|-------------------|-----------------|--------------------------|----------------------------------------------------------------------------------------------------|------------------------------|
| C1: General<br>C6: Inputs-NET | C2:   | Outputs-in<br>Defrost | C3:<br>C8: | Outputs-ou<br>Fan | t C4:<br>C9:    | AlarmSetpts<br>Overrides | C5: AntiSweat                                                                                                   | ADVISORY SUMMARY             |
|                               |       | Corr                  | Link       | : CoreLink        | 901             |                          |                                                                                                    | Alarms 2<br>Notices 9        |
| Valve<br>RELAXSTEPS_          | Ų2    | Value<br>:            | 1          |                   |                 |                          | 4                                                                                                    | and the subsection           |
| RELAXSTEPS_<br>PEAKCURR_1     | U3    |                       | 1          |                   |                 |                          |                                                                                                    | NETWORK OVERVIEW<br>MODBUS-1 |
| PEAKCURR_2<br>PEAKCURR_3      |       |                       | 2          |                   |                 |                          |                                                                                                    |                              |
|                               |       |                       |            |                   |                 |                          |                                                                                                    |                              |
|                               |       |                       |            |                   |                 |                          |                                                                                                    | E2 Unit01                    |
|                               |       |                       |            |                   |                 |                          |                                                                                                    | Rev 4.09F01                  |
|                               |       |                       |            |                   |                 |                          |                                                                                                    | English-US                   |
| Enter 0 to 500                | Re    | lax steps V           | 2 8-5      | 500               |                 |                          | Lin and the second                                                                                              |                              |
| F1: PREV TAB                  |       | F2: NEXI              | TAB        | F                 | 3: ED           |                          | F4: STATUS                                                                                                    | F5: CANCEL                   |

#### Valve Parameters setpoints of E2 parameter versus CoreLink

• Navigate to CO: More, then to Valve Parameters to verify 21 Read Write parameters as below

| E2 Parameter  | CoreLink                     | Description                                                                                                    | Range                                                                                                    |
|---------------|------------------------------|----------------------------------------------------------------------------------------------------|----------------------------------------------------------------------------------------------------|
|               | Parameter                    |                                                                                                    |                                                                                                    |
| VALVETYP1     | Valve Type 1                 | Predefined valve selection for valve<br>one. This will overwrite valve<br>parameters with the controller<br>defaults for the selected valve. Use<br>manual for custom applications.                                                                          | 13, "SporlSEH(1)175", 12, "SporlSEH(1)100", 11, "SporlSEI50",<br>10, "SporlSER(1)GIK", 9, "SporlSEI30", 8, "SporlSEI1.5to20", 7,<br>"SporlSEI.5to11", 6, "DanfETS-250/400", 5, "DanfETS-100", 4,<br>"DanfETS-25/50", 3, "AlcoEX8-500st/s", 2, "AlcoEX7", 1,<br>"AlcoEX4-5-6", 0, "Manual" |
| VALVETYP2     | Valve Type 2                 | Predefined valve selection for valve<br>two. This will overwrite valve<br>parameters with the controller<br>defaults for the selected valve. Use<br>manual for custom applications.                                                                          | 13, "SporlSEH(I)175", 12, "SporlSEH(I)100", 11, "SporlSEISO",<br>10, "SporlSER(I)6JK", 9, "SporlSEI30", 8, "SporlSER1.5to20", 7,<br>"SporlSEI.5to11", 6, "DanfET5-250/400", 5, "DanfET5-100", 4,<br>"DanfET5-25/50", 3, "AlcoEX8-500st/s", 2, "AlcoEX7", 1,<br>"AlcoEX4-5-6", 0, "Manual" |
| VALVETYP3     | Valve Type 3                 | Predefined valve selection for valve<br>three. This will overwrite valve<br>parameters with the controller<br>defaults for the selected valve. Use<br>manual for custom applications.                                                                        | 13, "SportSEH(I)175", 12, "SportSEH(I)100", 11, "SportSEI50",<br>10, "SportSER(I)151K", 9, "SportSE10", 8, "SportSER1.5to20", 7,<br>"SportSE1.5to11", 6, "DanfET5-250/400", 5, "DanfET5-100", 4,<br>"DanfET5-25/50", 3, "AlcoEX8-500st/s", 2, "AlcoEX7", 1,<br>"AlcoEX4-56", 0, "Manual"  |
| MINSTEPS_V1   | Min Steps 1                  | Below this number of steps, valve<br>one has to be considered closed. In<br>case of alarms or no consensus from<br>the thermostat, the valve moves to<br>this number of steps. This is the<br>valve manufacturer recommended<br>lower valve opening limit.   | (0 to 50)x 10 Steps                                                                                                    |
| MINSTEPS_V2   | Min Steps 2                  | Below this number of steps, valve<br>two has to be considered closed. In<br>case of alarms or no consensus from<br>the thermostat, the valve moves to<br>this number of steps. This is the<br>valve manufacturer recommended<br>lower valve opening limit.   | (0 to 50)x 10 Steps                                                                                                    |
| MINSTEPS_V3   | Min Steps 3                  | Below this number of steps, valve<br>three has to be considered closed. In<br>case of alarms or no consensus from<br>the thermostat, the valve moves to<br>this number of steps. This is the<br>valve manufacturer recommended<br>lower valve opening limit. | (0 to 50)x 10 Steps                                                                                                    |
| MAXSTEPS_V1   | Max Steps 1                  | Above this number of steps, valve<br>one has to be considered open. This<br>is the valve manufacturer<br>recommended higher valve opening<br>limit.                                                                                                    | (0 to 800)x 10 steps                                                                                                    |
| MAXSTEPS_V2   | Max Steps 2                  | Above this number of steps, valve<br>two has to be considered open. This<br>is the valve manufacturer<br>recommended higher valve opening<br>limit.                                                                                                    | (0 to 800)× 10 steps                                                                                                    |
| MAXSTEPS_V3   | Max Steps 3                  | Above this number of steps, valve<br>three has to be considered open.<br>This is the valve manufacturer<br>recommended higher valve opening<br>limit.                                                                                                    | (0 to 800)x 10 steps                                                                                                    |
| INITSTEPS_V1  | Initial Step<br>Regulation 1 | When the valve regulation starts,<br>valve one moves to this position. As<br>soon as the valve is in position the<br>compressor can start.                                                                                                    | (0 to 800)x 10 steps                                                                                                    |
| INITSTEPS_V2  | Initial Step<br>Regulation 2 | When the valve regulation starts,<br>valve two moves to this position. As<br>soon as the valve is in position the<br>compressor can start.                                                                                                    | (0 to 800)x 10 steps                                                                                                    |
| INITSTEPS_V3  | Initial Step<br>Regulation 3 | When the valve regulation starts,<br>valve three moves to this position.<br>As soon as the valve is in position the<br>compressor can start.                                                                                                    | (0 to 800)× 10 steps                                                                                                    |
| EXTRASTEPS_V1 | Extra Step 1                 | When valve one is at its min number<br>of step (From Min Steps), the valve<br>adds this many extra close steps to<br>recover possible lost steps. Valve<br>Overrun.                                                                                          | (0 to 500) steps                                                                                                    |
| EXTRASTEPS_V2 | Extra Step 2                 | When valve two is at its min number<br>of step (From Min Steps), the valve<br>adds this many extra close steps to<br>recover possible lost steps. Valve<br>Overrun.                                                                                          | (0 to 500) steps                                                                                                    |
| EXTRASTEPS_V3 | Extra Step 3                 | When valve three is at its min<br>number of step (From Min Steps),<br>the valve adds this many extra close<br>steps to recover possible lost steps.<br>Valve Overrun.                                                                                        | (0 to 500) steps                                                                                                    |
| RELAXSTEPS_V1 | Relax Step 1                 | After any extra steps, if any, valve<br>one is forced open for the number of<br>steps specified here.                                                                                                    | (0 to 500) steps                                                                                                    |
| RELAXSTEPS_V2 | Relax Step 2                 | After any extra steps, if any, valve<br>two is forced open for the number of<br>steps specified here.                                                                                                    | (0 to 500) steps                                                                                                    |
| RELAXSTEPS_V3 | Relax Step 3                 | After any extra steps, if any, valve<br>three is forced open for the number<br>of steps specified here.                                                                                                    | (0 to 500) steps                                                                                                    |
| PEAKCURR_1    |                              |                                                                                                    |                                                                                                    |
| DEAKCURD 2    |                              |                                                                                                    |                                                                                                    |
| . LANCOAN_3   | 1                            | 1                                                                                                    |                                                                                                    |

# 5.10 System parameters, CO: More: Output – SysD

E2 system parameters can be accessed in this Tab.

| 11-06-19 🔟<br>Use Ctrl-X to Sele | ect CX Tabs   | RX-31            | 00 Unit 1<br>SETUP                      |               | 9:36:02<br>*ALARM*         |
|----------------------------------|---------------|------------------|-----------------------------------------|---------------|----------------------------|
| C1: General C                    | 2: Outputs-in | C3: Outputs-out  | C4: AlarmSetpts                         | C5: AntiSweat | ADVISORY SUMMARY           |
| C6: Inputs-NET C                 | 7: Defrost    | C8: Fan          | C9: Overrides                           | CO: MORE      | Fails 0                    |
|                                  | Core          | eLink: CoreLinkØ | 91                                      |               | Alarms 2                   |
| Output-SysD                      | Value         |                  |                                         |               | HUCICES                    |
| CTRL STATUS                      | <b>BEFR</b>   |                  |                                         |               | A Calebrard Altractive and |
| CONTROLTEMP                      |               |                  | 1.5                                     |               | NETWORK OVERVIEW           |
| DEFROSTTERMTE                    | EMP :         | 19 I.            | - C - C - C - C - C - C - C - C - C - C |               | MODBUS-1                   |
| NUM_OF_VALVES                    | s :           |                  | - CE                                    |               |                            |
| SH_SECTION1                      |               |                  | 100                                     |               |                            |
| SH_SECTION2                      | 6             |                  | - CE                                    |               |                            |
| SH_SECTION3                      | (1)<br>(1)    |                  | 100                                     |               |                            |
| VALVEOUTPUT1                     | (C)           |                  | 12                                      |               |                            |
| VALVEOUTPUT2                     |               | 8                | 100                                     |               |                            |
| VALVEOUTPUT3                     | (C)           | 12               | - CE                                    |               |                            |
| HSVD30_ONLINE                    |               | Et al.           | - CC                                    |               |                            |
| HSUD20 1 ONL                     | INE :         | (C)              |                                         |               |                            |
| HSUD20 2 ONL                     | INE :         | Et               | - CE                                    |               | A CONTRACTOR OF A          |
| GLB MAJ BLD                      |               | E                | - CC                                    |               | E2 Unit01                  |
| GLB_MIN_BLD                      | (#C           | Et               |                                         |               |                            |
| GLB_REV_INFO                     | (a)           | Et               |                                         |               | Rev 4.09F01                |
| CL_STATUS                        | =             | 14 - C           | (†                                      |               |                            |
|                                  |               |                  |                                         |               | English-US                 |
| Scroll using Next                | /Prev Reys    | Bontroller State | 15                                      |               |                            |
| F1: PREV TAB                     | F2: NEXT      | TAB F3           | EDIT                                    | F4: STATUS    | F5: CANCEL                 |

• Navigate to CO: More and to Output – SysD 1Read/Write,16 Read variables of Valve num, SH temp, Valve output, and other E2 parameters as given below.

| E2 Parameter    | Description                           |
|-----------------|---------------------------------------|
| CONTROLTEMP     | Control temperature for refrigeration |
| DEFROSTTERMTEMP | Defrost termination temperature       |
| NUM_OF_VALVES   | Number of valves preset in the case   |
| SH_SECTION1     | Superheat temperature coil 1          |
| SH_SECTION2     | Superheat temperature coil 2          |
| SH_SECTION3     | Superheat temperature coil 3          |
| VALVEOUTPUT1    | Direct output EEV driver valve 1      |
| VALVEOUTPUT2    | Direct output EEV driver valve 2      |
| VALVEOUTPUT3    | Direct output EEV driver valve 3      |
| HSVD30_ONLINE   | XEV30K Online                         |
| HSVD20_1_ONLINE | XEV20Online_1                         |
| HSVD20_2_ONLINE | XEV20Online_2                         |
| GLB_MAJ_BLD     | Major Build code                      |
| GLB_MIN_BLD     | Minor Build Code                      |
| GLB_REV_INFO    | Revision information                  |
| CTRL STATUS     |                                       |
| CL_STATUS       |                                       |

# 5.11 Alarm List & Priority, CO: More, Alarms Outs:

• Navigate to CO: More and then to Alarm outs to check for all the Alarm outs per the list given below and check the assigned priority

| General (      | 2: Outputs-in | C3:     | Outputs-out   | 34: AlarmSetpts | C5: AntiSweat | ADVISORY SUMMAR   |
|----------------|---------------|---------|---------------|-----------------|---------------|-------------------|
| Inputs-NET (   | 7: Defrost    | C8:     | Fan           | 39: Overrides   | CO: MORE      | Fails             |
|                | Cor           | eLink   | : CoreLink001 |                 |               | Alarms            |
| AlarmOuts      | Area C        | trl     | Application   | Input           |               | NOTICES           |
| CASETEMP_HI    | ÷             | -       |               |                 | 1             |                   |
| CASETEMP_HIT   | ype : Alarm   |         |               |                 |               | NETWORK OVERVIE   |
| CASETEMP_HIP   | rio :         | 20      |               |                 |               | MODBUS-1          |
| CASETEMP_LO    |               | - C     |               | 8               |               |                   |
| CASETEMP_LOT   | ype : Alarm   |         |               |                 |               |                   |
| CASETEMP_LOP   | rio :         | 20      |               |                 |               |                   |
| SH1_HI_ALM     | 4             | æ.      |               |                 |               |                   |
| SH1_HI_ALMTy   | pe : None     |         |               |                 |               |                   |
| SH1_HI_ALMPr   | io :          | 20      |               |                 |               |                   |
| SH2_HI_ALM     | 4             |         |               | 8               |               |                   |
| SH2_HI_ALMTy   | pe : None     |         |               |                 |               |                   |
| SH2_HI_ALMPr   | io :          | 20      |               |                 |               |                   |
| SH3_HI_ALM     |               | а.<br>С |               | 8               |               | and a substantian |
| SH3_HI_ALMTy   | pe : None     | 2.04    |               |                 |               | E2 Unit01         |
| SH3_HI_ALMPr   | 10 :          | 20      |               |                 |               |                   |
| SH1_LU_ALM     |               |         |               | 8               |               | Rev 4.09F01       |
| SHT_LU_ALMIY   | pe : None     |         |               |                 |               |                   |
|                |               |         |               |                 |               | English-US        |
| ter Controller | Case Contro   | 1 Tem   | perature High | Alarm           |               | 1                 |
| E1. PREIL TAR  | E2: NEX       | T TAB   | F3-           | EDIT            | EA. LOOK HP   | ES . CONCEL       |

Page#2, Alarms Outs

| 11-05-19 🔤<br>Use Ctrl-X to Select | CX Tabs    |       | RX-30<br>Si  | 0 Unit 1<br>ETUP     | -              | 10:20:32            |
|------------------------------------|------------|-------|--------------|----------------------|----------------|---------------------|
| C1: General C2:                    | Outputs-in | C3:   | Outputs-out  | C4: AlarmSetp        | ts C5: AntiSwe | at ADVISORY SUMMARY |
| Có: Inputs-NET   C7:               | Defrost    | C8:   | Fan          | <b>C9:</b> Overrides | CO: MORE       | Fails 0             |
|                                    | Core       | Link  | : CoreLink00 | 1                    |                | Alarms              |
| AlarmOuts                          | Value      |       |              |                      |                | NOTICES 2           |
| SH1 LO ALMType                     | None       |       |              |                      |                |                     |
| SH1_LO_ALMPrio                     |            | 20    |              |                      |                | NETWORK OVERVIEW    |
| SH2_L0_ALM                         | E          | 1     |              | £3:                  |                | MODBUS-1            |
| SH2_L0_ALMType                     | : None     |       |              |                      |                |                     |
| SH2_L0_ALMPrio                     |            | 20    |              |                      |                |                     |
| SH3_LO_ALM                         |            |       |              | 6                    |                |                     |
| SH3_L0_ALMType                     | : None     |       |              |                      |                |                     |
| SH3_L0_ALMPrio                     |            | 20    |              |                      |                |                     |
| SECT1_HI_ALM                       | 14         | 120   |              | 121                  |                |                     |
| SECT1_HI_ALType                    | : Notice   |       |              |                      |                |                     |
| SECT1_HI_ALPrio                    |            | 20    |              |                      |                |                     |
| SECT2_HI_ALM                       | 12:        |       |              | (B)                  |                |                     |
| SECT2_HI_ALType                    | : Notice   |       |              |                      |                |                     |
| SECT2_HI_ALPrio                    |            | 20    |              |                      |                | E2 Unit01           |
| SECT3_HI_ALM                       | R8:        |       |              |                      |                |                     |
| SECT3_HI_ALType                    | : Notice   |       |              |                      |                | Rev 4.09F01         |
| SECT3_HI_ALPrio                    | : 2        | 20    |              |                      |                |                     |
|                                    |            |       |              |                      |                | English-US          |
| Scroll using Next/P                | ev keys    | Super | P Heat 1 Low | Alarm Alarm 1        | Type           |                     |
| F1: PREV TAB                       | F2: NEXT   | TAB   | F3:          | EDIT                 | F4: LOOK UP    | F5: CANCEL          |

#### Page#3, Alarms Outs

| 11-05-19 RX-300 Unit 1<br>Use Ctrl-X to Select CX Tabs SETUP | <i>1</i>           | 10:20:52         |
|--------------------------------------------------------------|--------------------|------------------|
| C1: General   C2: Outputs-in   C3: Outputs-out  C4: AlarmSet | tpts C5: AntiSweat | ADVISORY SUMMARY |
| C6: Inputs-NET C7: Defrost C8: Fan C9: Override              | es CO: MORE        | Fails 0          |
| CoreLink: CoreLink001                                        |                    | Alarms 2         |
| AlarmOuts Value                                              |                    | HOLICES 7        |
| SECT3_HI_ALPrio :20                                          |                    |                  |
| SECT1_LO_ALM : : :                                           |                    | NETWORK OVERVIEW |
| SECT1_LO_ALType : Notice                                     |                    | MODBUS-1         |
| SECT1_LO_ALPrio : 20                                         |                    |                  |
| SECT2_LO_ALM : : :                                           |                    |                  |
| SECT2_LO_ALType : Notice                                     |                    |                  |
| SECT2_LO_ALPrio : 20                                         |                    |                  |
| SECT3_LO_ALM : : :                                           |                    |                  |
| SECT3_L0_ALType : Notice                                     |                    |                  |
| SECT3_L0_ALPrio : 20                                         |                    |                  |
|                                                              |                    |                  |
|                                                              |                    | E2 Unit01        |
|                                                              |                    |                  |
|                                                              |                    | Rev 4.09F01      |
|                                                              |                    | English-US       |
| Enter   Discharge Air 3 High Alarm Alarm Priority            |                    |                  |
| F1: PREV TAB 🗼 F2: NEXT TAB 🔶 F3: EDIT                       | F4: STATUS         | F5: CANCEL       |

• Navigate to CO: More. Check all the Alarm Outs setpoints in the E2 parameters of the 28 Read/Write, 14 Read description, and Range to be verified for Alarms Outs (Check both ON/OFF) and assign priority (20- High)

| E2 Parameter | Description                         | Range  |
|--------------|-------------------------------------|--------|
| CASETEMP_HI  | Case Control Temperature High Alarm | ON-OFF |
| CASETEMP_LO  | Case Control Temperature Low Alarm  | ON-OFF |
| SECT1_HI_ALM | Discharge Air 1 High Alarm          | ON-OFF |
| SECT1_LO_ALM | Discharge Air 1 Low Alarm           | ON-OFF |
| SECT2_HI_ALM | Discharge Air 2 High Alarm          | ON-OFF |
| SECT2_LO_ALM | Discharge Air 2 Low Alarm           | ON-OFF |
| SECT3_HI_ALM | Discharge Air 3 High Alarm          | ON-OFF |
| SECT3_LO_ALM | Discharge Air 3 Low Alarm           | ON-OFF |
| SH1_HI_ALM   | Super Heat 1 High Alarm             | ON-OFF |
| SH1_LO_ALM   | Super Heat 1 Low Alarm              | ON-OFF |
| SH2_HI_ALM   | Super Heat 2 High Alarm             | ON-OFF |
| SH2_LO_ALM   | Super Heat 2 Low Alarm              | ON-OFF |
| SH3_HI_ALM   | Super Heat 3 High Alarm             | ON-OFF |
| SH3_LO_ALM   | Super Heat 3 Low Alarm              | ON-OFF |

# 5.12 Override Selection, C9: Overrides:

Override menu is used to force override any controlled output that is connected to CoreLink. This forced state will only last for 15 minutes and CoreLink reverts to automatic control mode when the output is left overrideen. Override options can be selected Off(0), ON(1), Auto(101) & Not in Over ride,

| 11-05-19 To RX-300 Unit 1                                                                                                    | 10:01:38<br><mark>*Alarm*</mark>                                                             |
|----------------------------------------------------------------------------------------------------|----------------------------------------------------------------------------------------------|
| C1: General   C2: Outputs-in   C3: Outputs-out   C4: AlarmSetpts   C5: AntiSweat     C6: Inputs-NET   C7: Defrost   C8: Fan   C9: Overrides   C0: MORE     Corelink:   Corelink001                                                                                                    | ADVISORY SUMMARY<br>Fails 0<br>Alarms 2                                                      |
| OverridesValueFANOVERRIDE:NOT IN OVERRIDELIGHTOVERRIDE:NOT IN OVERRIDEREFRIGOVERRIDE:NOT IN OVERRIDEDEFROSTOVERRIDE:NOT IN OVERRIDEALARMOVERRIDE:NOT IN OVERRIDEVALUE10VERRIDE:101VALUE20VERRIDE:101VALUE30VERRIDE:101SYSREBOOT_BYE2:0FFRIFRIG20VERRIDE:NOT IN OVERRIDERIFRIG30VERRIDE:NOT IN OVERRIDERIFRIG30VERRIDE:NOT IN OVERRIDECondFanOverride:NOT IN OVERRIDECondFanOverride:NOT IN OVERRIDE | Notices<br>Notices<br>NETWORK OVERVIEW<br>MODBUS-1<br>E2 Unit01<br>Rev 4.09F01<br>English-US |
| Scroll using Next/Prev keys   101 means not override , 1=DN, 0=DFF<br>F1: PREV TAB F2: NEXT TAB F3: EDIT F4: LOOK UP                                                                                                    | F5: CANCEL                                                                                   |

• Navigate to C9: Override to verify 14 Read/Write Variables, on Fan, Light, Refrig, Defrost, Alarm, Valve & Cond fan override.

| E2 Parameter         | Description                           | Range                |
|----------------------|---------------------------------------|----------------------|
|                      |                                       | 0, "OFF", 1, "ON",   |
|                      |                                       | 101, "NOT IN         |
| FANOVERRIDE          | Fan digital override                  | OVERRIDE"            |
|                      |                                       | 0, "OFF", 1, "ON",   |
|                      |                                       | 101 <i>,</i> "NOT IN |
| LIGHTOVERRIDE        | Light digital override                | OVERRIDE"            |
|                      |                                       | 0, "OFF", 1, "ON",   |
|                      |                                       | 101 <i>,</i> "NOT IN |
| REFRIGOVERRIDE       | Refrigeration digital output override | OVERRIDE"            |
|                      |                                       | 0, "OFF", 1, "ON",   |
|                      |                                       | 101 <i>,</i> "NOT IN |
| DEFROSTOVERRIDE      | Defrost digital output override       | OVERRIDE"            |
|                      |                                       | 0, "OFF", 1, "ON",   |
|                      |                                       | 101, "NOT IN         |
| ALARMOVERRIDE        | Alarm digital output override         | OVERRIDE"            |
| VALVE10VERRIDE       | Valve 1 position override             | 0-100%               |
| VALVE2OVERRIDE       | Valve 2 position override             | 0-100%               |
| VALVE3OVERRIDE       | Valve 2 position override             | 0-100%               |
| DIMMINGLIGHTOVERRIDE | Dim analog output override            | 0-100%               |
| ASOVERRIDE           | Anti-Sweat analog output override     | 0-100%               |
| SYSREBOOT_BYE2       | Controller reboot                     |                      |
| REFRIG2OVERRIDE      |                                       |                      |
| REFRIG3OVERRIDE      |                                       |                      |
| CondFanOverride      |                                       |                      |

# 5.13 Fan setting, C8: Fans:

Page#1

| 11-05-19 🚳<br>Use Ctrl-X to Select CX                                                           | Tabs                                                                        | RX-300 Unit 1<br>SETUP                     |                        | LU                | 12:32:11                                                |
|-------------------------------------------------------------------------------------------------|-----------------------------------------------------------------------------|--------------------------------------------|------------------------|-------------------|---------------------------------------------------------|
| C1: General C2: Out<br>C6: Inputs-NET C7: Det                                                   | tputs-in C3: Outp<br>Frost C8: Fan<br>CoreLink: Cor                         | uts-out C4: Alarm<br>C9: Overr<br>eLink001 | Setpts C5:<br>ides C0: | AntiSweat<br>MORE | _ ADVISORY SUMMARY<br>_ Fails 0<br>Alarms3              |
| Fan<br>FanCtrlMode<br>FanAfterDefrost<br>FanSetpoint<br>FanHys<br>FanTimeDelay<br>Fan_Duel_Temp | Value<br>: OnCnt-OnDef<br>: NU<br>: 70.00<br>: 1.00<br>: 0<br>: 0nCnt-OnDef |                                            |                        |                   | Notices 12<br>NETWORK OVERVIEW<br>MODBUS-1<br>E2 Unit01 |
|                                                                                                 |                                                                             |                                            |                        |                   | Rev 4.09F01<br>English-US                               |
| Scroll using Next/Prev                                                                          | keys   Fan Node                                                             | Operation                                  |                        |                   |                                                         |
| F1: PREV TAB                                                                                    | F2: NEXT TAB                                                                | F3: EDIT                                   | F4:                    | LOOK UP           | F5: CANCEL                                              |

• Navigate to C8: Fans setpoints to verify following 6 read/write parameters

| E2 Parameter    | CoreLink Parameter          | Description                                        | Range          |
|-----------------|-----------------------------|----------------------------------------------------|----------------|
|                 |                             |                                                    |                |
|                 |                             |                                                    | 0, "OnRef-     |
|                 |                             |                                                    | OfDef", 1,     |
|                 |                             |                                                    | "OnCnt-        |
|                 |                             |                                                    | OfDef", 2,     |
|                 |                             |                                                    | "OnRef-        |
|                 |                             |                                                    | OnDef", 3,     |
| FanCtrlMode     | Fan Mode                    | 4 selectable fan control modes.                    | "OnCnt-OnDef"  |
|                 |                             | Not Used:                                          |                |
|                 |                             | By temperature: In refrigeration mode if           |                |
|                 |                             | selected termination temperature sensor is above   |                |
|                 |                             | the fan setpoint, the fan output is OFF.           |                |
|                 |                             | By time: After defrost and switching into          |                |
|                 |                             | refrigeration mode, the fan starts the delay timer | 2, "Time", 1,  |
|                 |                             | for a user-defined time before the output is       | "Temperature"  |
| FanAfterDefrost | Fan Operation after Defrost | active.                                            | , 0, "NU"      |
|                 |                             | Temperature setpoint in which case fans will       |                |
| FanSetpoint     | Fan Setpoint                | start. (Temperature Mode)                          | (-10 to 70) °F |
|                 |                             | Temperature margin from the fan setpoint in        |                |
| FanHys          | Fan Hysteresis              | which the fan will not be active.                  | (1 to 30)      |
|                 |                             | After defrost and switching into refrigeration     | (0 to 30)x 10  |
| FanTimeDelay    | Fan Delay                   | mode, time before fans start. (Time Mode)          | sec            |
| Fan_Dual_Temp   |                             |                                                    |                |

# 5.14 Network Input control, C6: Inputs-NET

Page#1

| 11-05-19 🔤<br>Use Ctrl-X to Select | CX Tabs     |             | RX-300 Ur<br>Setur | nit 1<br>P  | 1             | 9:47:26<br>*ALARM*                                                                                                    |
|------------------------------------|-------------|-------------|--------------------|-------------|---------------|----------------------------------------------------------------------------------------------------|
| C1: General C2:                    | Outputs-in  | C3: Outpu   | ts-out C4:         | AlarmSetpts | C5: AntiSweat | ADVISORY SUMMARY                                                                                                    |
| C6: Inputs-NET 07:                 | Defrost     | C8: Fan     | C9:                | Overrides   | CO: MORE      | _ Fails 0                                                                                                    |
|                                    | Cor         | eLink: Core | Link001            |             |               | Alarms 2                                                                                                    |
| Inputs-NET                         | Area C      | trl Appli   | cation             | Output      |               | HOLLOCS Y                                                                                                    |
| AMBLIGHTNETWORK                    | 2 Turner    |             |                    |             |               | and the second second se |
| DEFROSTINIT_NET                    |             | -           | 1.0                |             |               | NETWORK OVERVIEW                                                                                                    |
| DEFRTERM_NET                       | =           | 14          |                    |             |               | MODBUS-1                                                                                                    |
| ENDWAITCMD                         | (B)         | 1. C        | 1                  |             |               |                                                                                                    |
| DEWPOINTNETWORK                    |             | 2 G         | 1.2                |             |               |                                                                                                    |
| DUALTEMPNETWORK                    | : 0         | RF .        |                    |             |               |                                                                                                    |
| ENABLENETWORK                      | ÷.          | DN          |                    |             |               |                                                                                                    |
| PRESSURENETWORK                    |             | 1           | 1.1                |             |               |                                                                                                    |
| REFRIGDISABLNET                    | : 0         | FIF .       |                    |             |               |                                                                                                    |
| LIGHTCONTROLNET                    |             | ON          |                    |             |               |                                                                                                    |
|                                    |             |             |                    |             |               | Country .                                                                                                    |
|                                    |             |             |                    |             |               | E2 Unit01                                                                                                    |
|                                    |             |             |                    |             |               | Rev 4.09F01                                                                                                    |
|                                    |             |             |                    |             |               |                                                                                                    |
| -                                  |             |             |                    |             |               | English-US                                                                                                    |
| Enter Controller                   | the network | light       |                    |             |               |                                                                                                    |
| F1: PREV TAB                       | F2: NEXT    | TAB         | F3: ED             |             | F4: LOOK UP   | F5: CANCEL                                                                                                    |

• Navigate to C6: Inputs- NET to verify Light control, and Other network data as given in below table (4 Read/write, 6 Read Variables)

| E2 Parameter     | Description                                |
|------------------|--------------------------------------------|
| AMBLIGHTNETWORK  | Network light                              |
| DEFROSTINIT_NET  | Manual defrost command                     |
| DEFRTERM_NET     | Network input of defrost termination       |
| ENDWAITCMD       | Network input of end wait CMD              |
| DEWPOINTNETWORK  | Network dewpoint                           |
| DUALTEMPNETWORK  | Network dual temp                          |
| ENABLENETWORK    | Network system enable                      |
| PRESSURENETWORK1 | Network pressure from E2                   |
| REFRIGDISABLNET  | Refrig disable network command if set to 1 |
| LIGHTCONTROLNET  | Light control from system manager          |

# 5.15 Antisweat config, C5: Antisweat:

| 11-05-19 📃<br>Use Ctrl-X to Select CX T | RX-300 Un<br>abs SETUP      | it 1 🦷                   | 9:48:44<br><mark>*ALARM</mark> * |
|-----------------------------------------|-----------------------------|--------------------------|----------------------------------|
| C1: General C2: Outp                    | uts-in  C3: Outputs-out C4: | AlarmSetpts C5: AntiSwea | at ADVISORY SUMMARY              |
| C6: Inputs-NET   C7: Defr               | ost C8: Fan C9:             | Overrides   C0: MORE     | Fails 0                          |
|                                         | CoreLink: CoreLink001       |                          | Alarms 2                         |
| AntiSweat                               | Value                       |                          | HUCICES                          |
| DewSet :                                | 32.00                       |                          | and the second states and the    |
| DewPB :                                 | 9                           |                          | NETWORK OVERVIEW                 |
| ASWMax :                                | 9                           |                          | MODBUS-1                         |
| ASWMin :                                | ß                           |                          |                                  |
|                                         |                             |                          |                                  |
|                                         |                             |                          | E2 Unit01                        |
|                                         |                             |                          | Rev 4.09F01                      |
|                                         |                             |                          | English-US                       |
| Enter DF   Dewpoint Set                 | point                       |                          |                                  |
|                                         |                             |                          |                                  |

• Navigate to C5: Antisweat to verify 4 read/write parameters including Dew setpoints Max min output of Antisweat heater output , check range as well.

| E2 Parameter | CoreLink Parameter    | Description                                           | Range         |
|--------------|-----------------------|-------------------------------------------------------|---------------|
|              |                       | If no network dewpoint value is available, the        |               |
|              |                       | frame temperature maintains a user-adjusted           |               |
| DewSet       | Dew Setpoint          | band above the dewpoint setpoint.                     | (0 to 100) °F |
|              |                       | ${\sf User defined range from which the temperature}$ |               |
| DewPB        | Dew Proportional Band | can drift from the Dew Setpoint.                      | (0 to 20) °F  |
| ASWMax       | Max Output            | Maximum anti-sweat power output.                      | (0 to 100) %  |
| ASWMin       | Min Output            | Minimum anti-sweat power output.                      | (0 to 100) %  |

# 5.16 Digital output, C3: Outputs – Out:

Details of digital output configuration

| 11-05-19 💮<br>Use Ctrl-X to Select I | CX Tabs    |             | RX-300 Ur<br>Setur | nit 1       | (3)           | 9:31:55<br>*ALARM*                                                                                                    |
|--------------------------------------|------------|-------------|--------------------|-------------|---------------|----------------------------------------------------------------------------------------------------|
| C1: General C2: C                    | utputs-in  | C3: Outpu   | ts-out C4:         | AlarmSetpts | C5: AntiSweat | ADVISORY SUMMARY                                                                                                    |
| C6: Inputs-NET   C7: D               | efrost     | C8: Fan     | C9:                | Overrides   | CØ: MORE      | Fails 0                                                                                                    |
|                                      | Cor        | eLink: Core | Link001            |             |               | Alarms 2                                                                                                    |
| Qutnuts-out                          | Area C     | trl Annli   | cation             | Innut       |               | NOTICES                                                                                                    |
| REFRIGDO                             |            | -           | :                  | Inpac       | +             |                                                                                                    |
| FANDO                                |            |             | rê.                |             |               | NETWORK OVERVIEW                                                                                                    |
| LIGHTDO                              | 12.        | 10          | 12                 |             |               | MODBUS-1                                                                                                    |
| DEFRDO                               | Fê:        | 10          | 12                 |             |               | V 12000 0 - 5                                                                                                    |
| ASAU                                 | 16         | 12          | 18                 |             |               |                                                                                                    |
| ALABM                                | FÊ:        | 12          | F2                 |             |               |                                                                                                    |
| DIMAO                                | 14.        | 12          | 12                 |             |               |                                                                                                    |
| AUX1A0                               | 12         | 12 C        | 1 E                |             |               |                                                                                                    |
| AUX2A0                               | 10         | 10          | 10                 |             |               |                                                                                                    |
| AUX1D0                               | PÊC        | EÊ.         | 1 E                |             |               |                                                                                                    |
| AUX2D0                               | FB:        | 18 -        | 18                 |             |               |                                                                                                    |
| DEFR2 DO                             | 190        | 18 -        | 18                 |             |               |                                                                                                    |
| DEFR3 DO                             | FÊC        | 18 -        | 1 E                |             |               | A State of the second second sec |
| REFRIG2 DO                           | 192        | 18 -        | 1 Č.               |             |               | E2 Unit01                                                                                                    |
| REFRIG3 DO                           | 192        | FÊ          | 1 E Č.             |             |               |                                                                                                    |
| NIGHTCURTAIN                         | 192        | 5Ê          | 1 E                |             |               | Rev 4.09F01                                                                                                    |
| NIGHTCRTNANDLGT                      | 13 - C     | 14 m        | 14                 |             |               |                                                                                                    |
|                                      |            |             |                    |             |               | English-US                                                                                                    |
| Enter Controller   T                 | he refrige | ration digi | tal output         | 1/0         |               |                                                                                                    |
| F1: PREV TAB                         | F2: NEXT   | TAB         | F3: ED             | IT L        | F4: LOOK UP   | F5: CANCEL                                                                                                    |

Page#2

| 11-05-19 🔤<br>Use Ctrl-X to Select CX Tabs                     | RX-300 Unit 1<br>SETUP                                                            | đ             | 9:33:09                                                  |
|----------------------------------------------------------------|-----------------------------------------------------------------------------------|---------------|----------------------------------------------------------|
| C1: General C2: Outputs-in<br>C6: Inputs-NET C7: Defrost<br>C0 | 1 C3: Outputs-out C4: AlarmSetpts<br>C8: Fan C9: Overrides<br>reLink: CoreLink001 | C5: AntiSweat | _ ADVISORY SUMMARY<br>- Fails 0<br>Alarms <mark>2</mark> |
| Outputs-out Area<br>NIGHTCRTNANDLGT :<br>AUX3DO :              | Ctrl Application Input<br>: :<br>: :                                              |               | Notices 9<br>NETWORK OVERVIEW<br>MODBUS-1                |
|                                                                |                                                                                   |               | E2 Unit01<br>Rev 4.09F01                                 |
| Enter Controller   Wight Curt                                  | ain and Light DN/DEE Command                                                      |               | English-US                                               |
| F1: PREU TAB F2: NE                                            | TTAB F3: EDIT                                                                     | F4: LOOK UP   | F5: CANCEL                                               |

• In E2, Navigate to C3: outputs out to check for all the Digital Output's (18 Read Variables)

| Parameter       | Description                    |
|-----------------|--------------------------------|
| REFRIGDO        | Refrigeration 1 digital output |
| FANDO           | Fan digital output             |
| LIGHTDO         | Light digital output           |
| DEFRDO          | Defrost 1 digital output       |
| ASAO            | Anti-sweat analog output       |
| ALARM           | Alarm status                   |
| DIMAO           | Dimming analog output          |
| AUX1AO          | Auxiliary 1 analog output      |
| AUX2AO          | Auxiliary 2 analog output      |
| AUX1DO          | Auxiliary 1 digital output     |
| AUX2DO          | Auxiliary 2 digital output     |
| DEFR2_DO        | Defrost 2 digital output       |
| DEFR3_DO        | Defrost 3 digital output       |
| REFRIG2_DO      | Refrigeration 2 digital output |
| REFRIG3_DO      | Refrigeration 3 digital output |
| NIGHTCURTAIN    |                                |
| NIGHTCRTNANDLGT |                                |
| AUX3DO          |                                |

## 5.17 How to create CASE LIGHTS time schedule:

- Select Menu F9, in main menu, select 6, followed by 1 then F4: Lookup
- Press 6

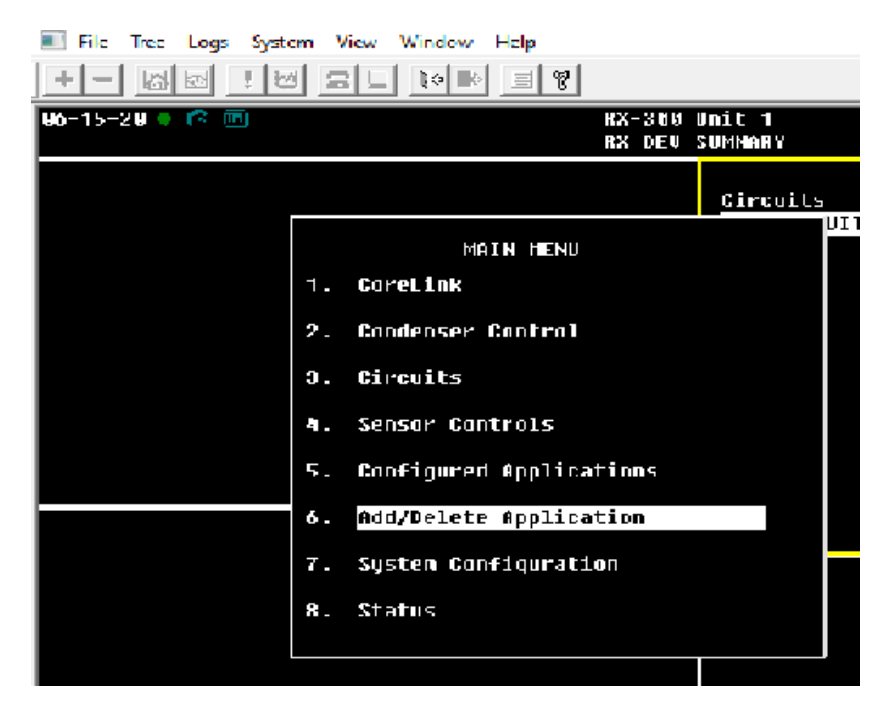

• Press 1

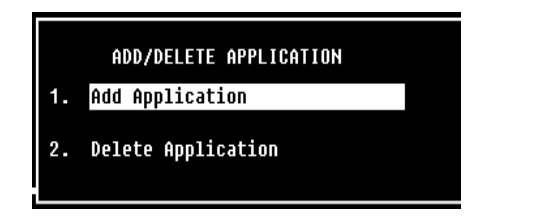

• Press F4 and select 27 for Time schedule

|                   | ADD APPLICATI                                             | ION          | NAMES     |
|-------------------|-----------------------------------------------------------|--------------|-----------|
|                   | Add Application                                           |              |           |
| Sele              | ct Application Type                                       |              | n<br>er". |
| 10.<br>11.        | Digital Sensor Ctrl<br>Enhanced Suction                   | •            |           |
| 12.<br>13.<br>14. | Flexible Combiner<br>HVAC Simulation<br>Heat/Cool Control |              |           |
| 15.<br>16.        | Holiday Schedule<br>Impulse                               |              | ded       |
| 17.               | Log Group<br>Loop/Sequence Ctrl                           |              |           |
| 19.               | Modular Chiller Ctrl                                      |              |           |
| 20.               | Onboard IO                                                |              |           |
| 21.               | Power Monitoring                                          |              |           |
| 22-               | Pulse Accumulation<br>Rock Simulation                     |              |           |
| 20.               | Standard Circuit                                          |              |           |
| 25                | Suction Control                                           |              |           |
| 26.               | TD Control                                                |              |           |
| 27.               | Time Schedule                                             | - <b>v</b> I |           |
|                   |                                                           |              |           |
|                   |                                                           |              |           |
| roll to           | selection                                                 |              |           |
|                   |                                                           |              |           |
| F2                | F 3                                                       |              | F4        |

• Highlight the *How Many?* field and select "1", press enter

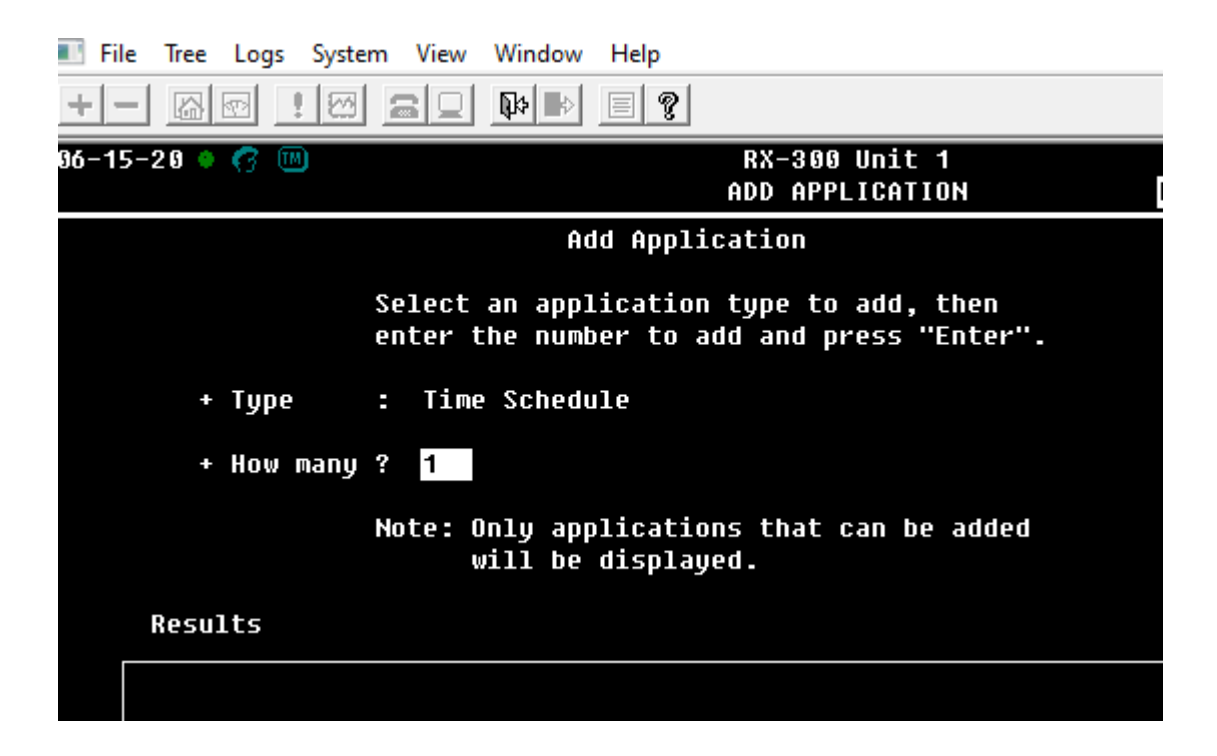

• Select "Y" to edit the application now

|                                   | Select an application type to add, then enter the number to add and press "Enter". |  |  |
|-----------------------------------|------------------------------------------------------------------------------------|--|--|
| + Type                            | : Time Schedule                                                                    |  |  |
| + How many ? <mark>1</mark>       |                                                                                    |  |  |
|                                   | Do you wish to edit new applications now?                                          |  |  |
| Results                           | Press Y=Yes or N=No                                                                |  |  |
| - Control application(s) added: 1 |                                                                                    |  |  |

#### $CoreLink^{\mathsf{TM}}$

• General Tab (C1) – Change Name to "CASE LIGHTS" and Num Std Events to "1"

| - 🔄 UltraSite: Revision 5.07F02 - [Terminal Mode - E2 Unit01] |                        |           |                        |          |  |  |  |  |
|---------------------------------------------------------------|------------------------|-----------|------------------------|----------|--|--|--|--|
| 📧 File Tree Logs System View Window Help                      |                        |           |                        |          |  |  |  |  |
|                                                               |                        |           |                        |          |  |  |  |  |
| 06-15-20 🔹 🥐 💷<br>Use Ctrl-X to Select CX Tabs                |                        |           | RX-300 Unit 1<br>SETUP | names fu |  |  |  |  |
| C1: General C                                                 | 2: Inputs              | C3: Outpu | its C4: Std Even       | ts C5:   |  |  |  |  |
| C6: Maint Ovr C                                               | 7:                     | C8:       | C9:                    | C0:      |  |  |  |  |
| Time Schedules: CASE LIGHTS                                   |                        |           |                        |          |  |  |  |  |
|                                                               |                        |           |                        |          |  |  |  |  |
| General                                                       | Value                  |           |                        |          |  |  |  |  |
| Name                                                          | CASE                   | LIGHTS    |                        |          |  |  |  |  |
| Long Name                                                     | :                      |           |                        |          |  |  |  |  |
| Schedule Type                                                 | Schedule Type : MASTER |           |                        |          |  |  |  |  |
| Sched Method : Normal                                         |                        | 1         |                        |          |  |  |  |  |
| Num Std Event                                                 | s :                    | 1         |                        |          |  |  |  |  |
| Num Date Rang                                                 | es :                   | 5         |                        |          |  |  |  |  |
| Emerg Out                                                     | : OF                   | F         |                        |          |  |  |  |  |
| KW Load                                                       | :                      | 6         |                        |          |  |  |  |  |
|                                                               |                        |           |                        |          |  |  |  |  |
|                                                               |                        |           |                        |          |  |  |  |  |
|                                                               |                        |           |                        |          |  |  |  |  |
|                                                               |                        |           |                        |          |  |  |  |  |
|                                                               |                        |           |                        |          |  |  |  |  |
|                                                               |                        |           |                        |          |  |  |  |  |
|                                                               |                        |           |                        |          |  |  |  |  |
|                                                               |                        |           |                        |          |  |  |  |  |

Note: Use ctrl – x (give the number instead of X to move to C1, C2 etc.... Ex: ctrl+4 to move to 4)

- Std Events Tab (C4) Set lights to come on at desired times.
- For *Event 1*, type "ON", then arrow over 1 space and type the on time.
- For Event 2, type "OFF", then arrow over 1 space and type off time
- Schedule for days can be set by Arrow over to SMTWRFA1234
- Press the Next Key under S, then arrow over and repeat for M,T,W,R,F,A,

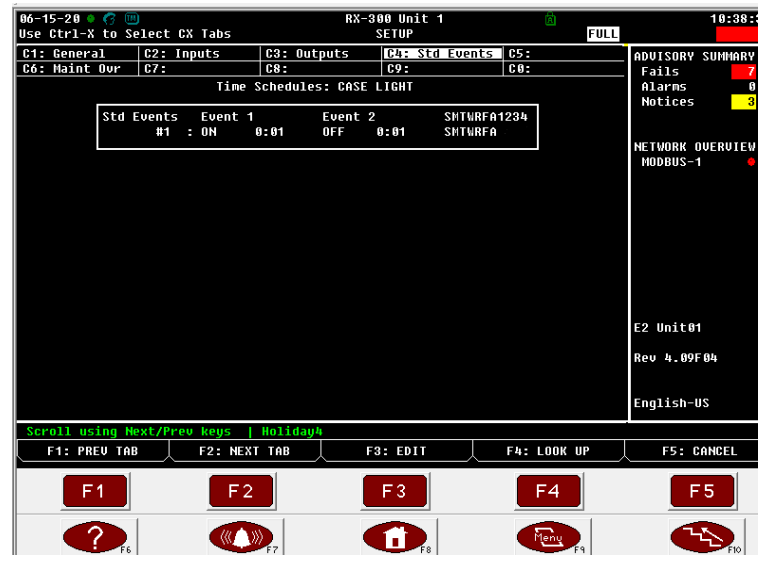

# 6. Troubleshooting E2-CoreLink Integration:

| Issue |                                                               | _ Trouble shooting Steps |                                                                                                    |  |
|-------|---------------------------------------------------------------|--------------------------|----------------------------------------------------------------------------------------------------|--|
| 1.    | Communication error with<br>E2                                | -                        | Verify wiring of Daisy chain Loop back to E2. The<br>last CoreLink in Network need to be terminated<br>by connecting a resistor of Value 150Ω across<br>Pin 63, 64<br>Verify the correct MODbus address of CoreLink<br>Controller. reboot controller, A reboot is<br>required when modifying the controller<br>MoDBUS address<br>Verify the correct Baud rate of CoreLink and |  |
| 2.    | E2 Missing information from CoreLink controller               | -                        | System Manager<br>Verify primary/secondary configuration of<br>CoreLinks<br>Verify CoreLink IP addresses                                                                                                    |  |
| 3.    | Fans Are Staying on and<br>Not deactivating during<br>defrost | -                        | Verify E2 primary is set to YES on WebUI systems<br>tab. Note : Only partial information will show up<br>if primary set to NO.                                                                                                    |  |
|       |                                                               | -                        | There is a setting in CORELINK WebUI that controls whether evaporator fans are on or off in defrost.                                                                                                    |  |

- Go to CoreLink WebUI -> Config -> Fans-> set correct fan configuration

#### Applicable versions

| CoreLink App Ver     | : 3.0.0 & 2.6.0          |
|----------------------|--------------------------|
| WebUI Ver            | : 2.0.0, 1.10.0 & 1.08.0 |
| E2 description file  | : 5270551.dsc            |
| BIOS : 2020022900, . | 2020052000               |

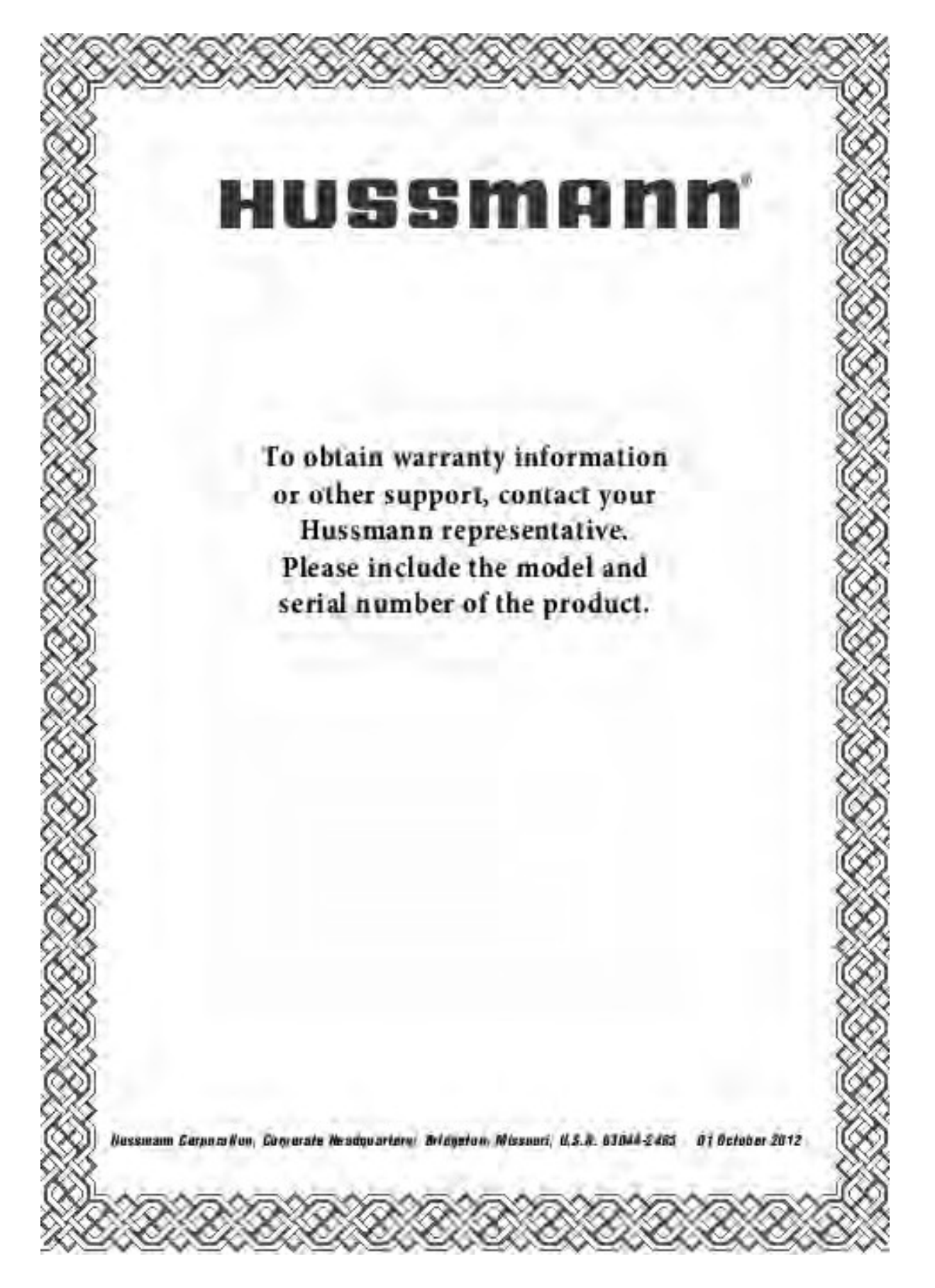